OfficeServ ACD — Agent User's Guide

#### COPYRIGHT

This manual is proprietary to SAMSUNG Electronics Co., Ltd. and is protected by copyright. No part of this document may be copied, translated, transcribed or duplicated for any commercial purposes or disclosed to a third party in any form without the prior written consent of SAMSUNG Electronics Co., Ltd.

This manual should be read before the installation and operation, and the operator should correctly install and operate the product by using this manual.

This manual may be changed for the system improvement, standardization and other technical reasons without prior notice.

For further information on the updated manual or have a question for the content of manual, contact the address or homepage below.

Address: Document Center 2nd Floor IT Center. Dong-Suwon P.O. Box 105, 416, Maetan-3dong Yeongtong-gu, Suwonsi, Gyeonggi-do, Korea 442-600

Homepage: http://www.samsungdocs.com

© 2008 SAMSUNG Electronics Co., Ltd. All rights reserved.

# **CHAPTER 1. Introduction**

OfficeServ Agent is a call center agent of the ACD<sup>™</sup> V3.1.1 package that enables call center agents to operate the ACD<sup>™</sup> V3.1.1 system effectively and enables managing call center agents.

Agent provides all functions that can be performed by call center agents for operating the call center.

#### Purpose

This document introduces the OfficeServ ACD — Agent application and describes how to operate the Agent application

#### **Document Content and Organization**

This document contains nine chapters and an abbreviation.

#### **Chapter 1. Introduction**

This chapter introduces the Agent application.

#### Chapter 2. Installation

This chapter describes about Agent application installation.

#### Chapter 3. Agent

This chapter describes about Agent application.

#### Chapter 4. Basic Operations

This chapter describes about basic feature of Agent application.

#### Chapter 5. Call Operations

This chapter describes about basic call features.

#### Chapter 6. Split Operations

This chapter describes about split features.

#### Chapter 7. Favorite Operations

This chapter describes about Favorite features.

#### Chapter 8. Message Operations

This chapter describes about Message window features.

## Chapter 9. Split Stats Operations

This chapter describes about split Statistics.

### Chapter 10. Agent Stat Operations

This chapter describes about Agent Statistics.

#### **ABBREVIATION**

This chapter describes the frequently used acronyms.

### Conventions

The following special paragraphs are used to point out information that should be read. This information may be set-off from the surrounding text, but is always preceded by a bold title in capital letters.

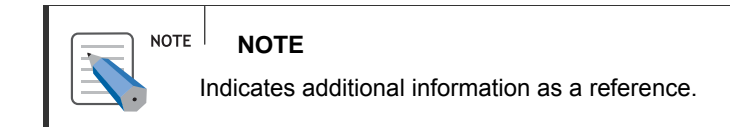

### **Console Screen Output**

- The lined box with 'Courier New' font will be used to distinguish between the main content and console output screen text.
- **Bold Courier New**' font will indicate the value entered by the operator on the console screen.

### References

# **Revision History**

| Edition<br>No. | Date of<br>Issue | Remarks                   |
|----------------|------------------|---------------------------|
| 00             | Jun 2008         | Base document version 1.0 |
|                |                  |                           |

5

1

6

# TABLE OF CONTENTS

| CHAPTER 1. Introduction           | III   |
|-----------------------------------|-------|
| Purpose                           | . 111 |
| Document Content and Organization | . 111 |
| Conventions                       | V     |
| Console Screen Output             | V     |
| References                        | .VI   |
| Revision History                  | VII   |

#### **CHAPTER 2. Installation**

| Prerequisites          | 5 |
|------------------------|---|
| Hardware Requirements  | 5 |
| Software Requirements  | 5 |
| ACD Agent Installation | 5 |
| To install Agent       | 5 |

### CHAPTER 3. Agent

| Starting up the Agent | 1 |
|-----------------------|---|
| Agent Menu            | 1 |
| File Menu             | 2 |
| View Menu             | 2 |
| Agent Control Menu    |   |
| Call Control Menu     |   |
| Help Menu             |   |
| Toolbar               | 4 |
|                       |   |

#### CHAPTER 4. Basic Operation

| Options                  | 6  |
|--------------------------|----|
| Login                    | 17 |
| Logout                   | 19 |
| Always on Top            |    |
| Caller Information Popup | 19 |
| Change Password          |    |
| Exit                     | 21 |
| About ACD Agent          |    |

### CHAPTER 5. Call Operation

| Dial                 |  |
|----------------------|--|
| Answer               |  |
| Disconnect           |  |
| Redial               |  |
| Hold                 |  |
| Transfer to Agent    |  |
| Transfer to Split    |  |
| Conference           |  |
| Do Not Disturb (DND) |  |
| Auto Answer          |  |
| Supervisor           |  |
| End Wrap-Up          |  |
| Extend Wrap-Up       |  |
| Break                |  |
| Set Break            |  |
| Recording            |  |

## CHAPTER 6. Split Operations

| Split Information Window | 33 |
|--------------------------|----|
| Split Log-in             | 33 |
| Split Log-out            | 34 |
| Split Priority           | 34 |
| Cancel                   | 34 |

### CHAPTER 7. Favorite Operations

| Favorite Bar          | 35 |
|-----------------------|----|
| Agent                 | 35 |
| Split                 |    |
| Phone Number          |    |
| Sort                  | 40 |
| Cancel                |    |
| Close Favorite Window |    |
| Call Favorite         |    |
| Transfer to Favorite  |    |
| Conference Favorite   |    |
| Add Favorite          | 41 |
|                       |    |

## CHAPTER 8. Message Operations

| Message Bar    | 42 |
|----------------|----|
| /iew Message   | 42 |
| Delete Message | 43 |
| Abandoned List | 43 |

33

35

42

23

45

49

### CHAPTER 9. Split Stat Operations

| Split Stat Window       | 45 |
|-------------------------|----|
| Split Stat Settings     |    |
| Split Parameters        |    |
| Modify Split Stat Title |    |

#### CHAPTER 10. Agent Stat Operations

| Agent Stat Window       |    |
|-------------------------|----|
| Agent Stat Settings     |    |
| Agent Parameters        |    |
| Modify Agent Stat Title | 51 |
|                         |    |

#### ABBREVIATION 52

| A |  |
|---|--|
| с |  |
| D |  |
|   |  |

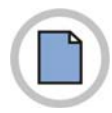

This page is intentionally left blank.

# **CHAPTER 2. Installation**

This chapter provides an overview of OfficeServ ACD Agent installation.

# **Prerequisites**

Before installing the OfficeServ ACD Agent, check the following requirements.

# Hardware Requirements

- **1.** Intel 2.4 CPU or above.
- *2.* Memory 1GB memory or above.
- **3.** Hard disk drive 24 GB free disk space.

# Software Requirements

- **1.** Operating System
  - · Microsoft Windows 2003 Server/ Professional.
  - Microsoft Windows 2000 Server/ Professional.
  - The system should have the following installed configurations:
    - o Service pack 4 or above.
  - Microsoft Windows XP Professional.
  - The system should have the following installed configurations:
    - o Service pack 2 or above.
  - MS .NET framework 2.0

# **ACD Agent Installation**

# **To install Agent**

- *1.* Insert the CD provided into the CD-ROM drive.
- **2.** Run the self-extracting setup file **SETUP.EXE** from the CD-ROM.

| NOTE | <b>SELF-EXTRACTING</b><br>If Autorun is enabled on the system, the installation starts automatically. |
|------|----------------------------------------------------------------------------------------------------|
|      |                                                                                                    |

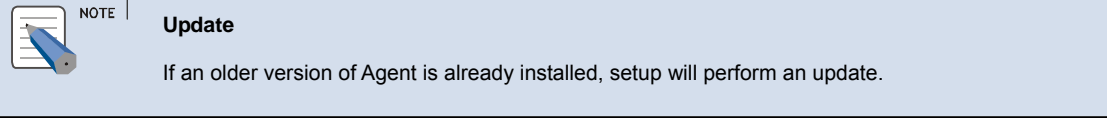

*3.* The Choose setup language screen is displayed. Select the Language and Click OK.

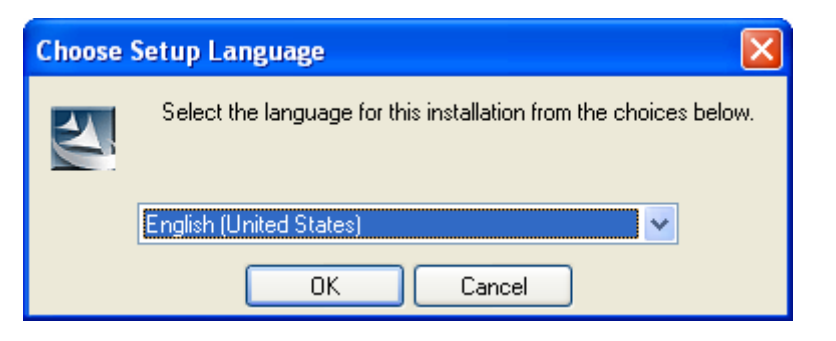

4. The OfficeServ ACD Agent Setup screen is displayed.

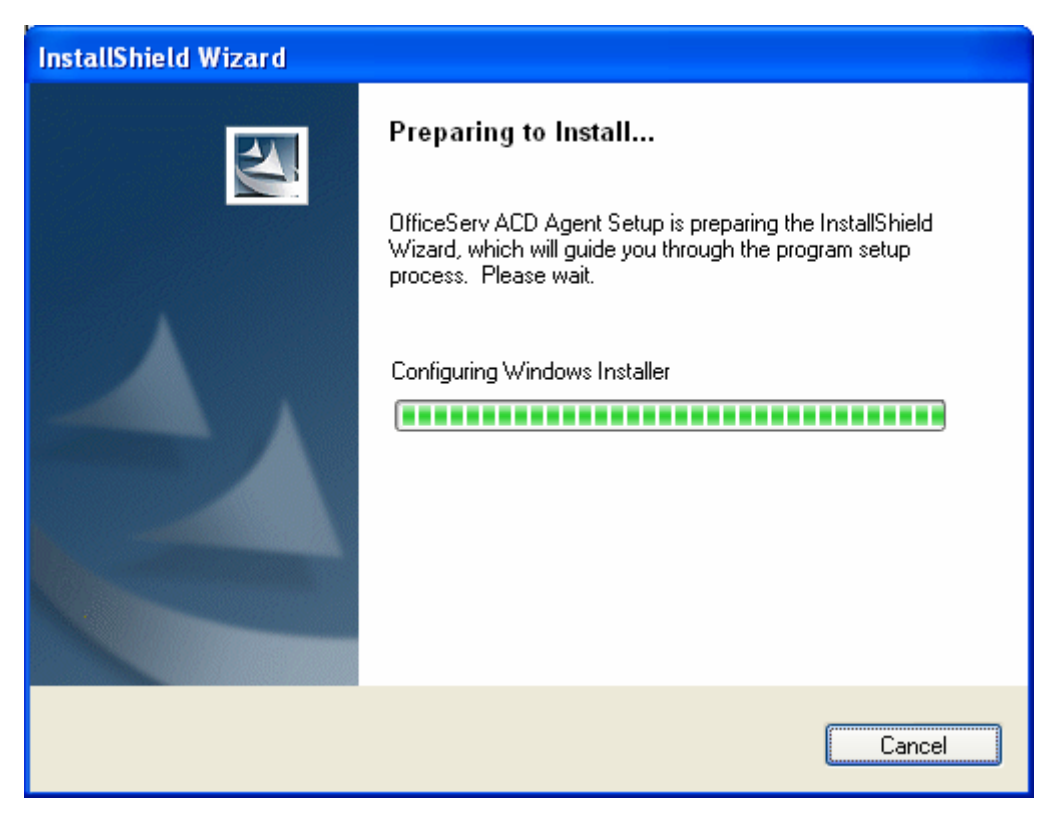

• If the Microsoft .NET framework is not installed then the below message is displayed

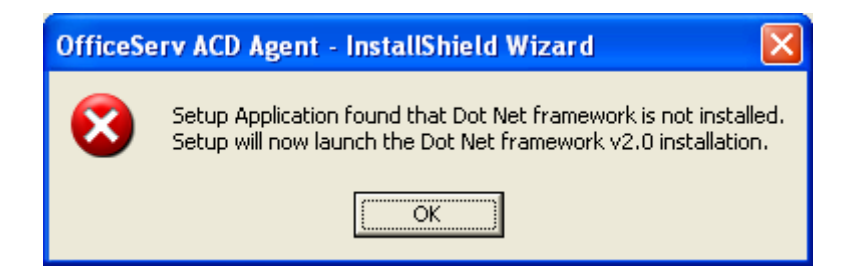

- Click OK and Dot Net framework 2.0 setup is launched.
- On successful installation the Setup Complete screen is displayed.

OR

• Otherwise the following error message is shown.

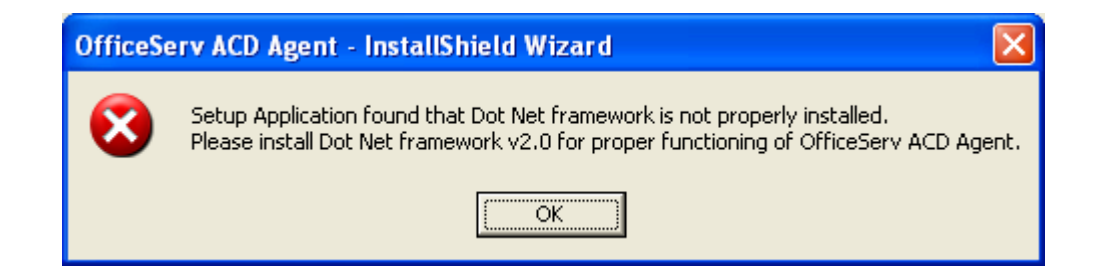

5. After going through the Welcome screen, click Next to continue.

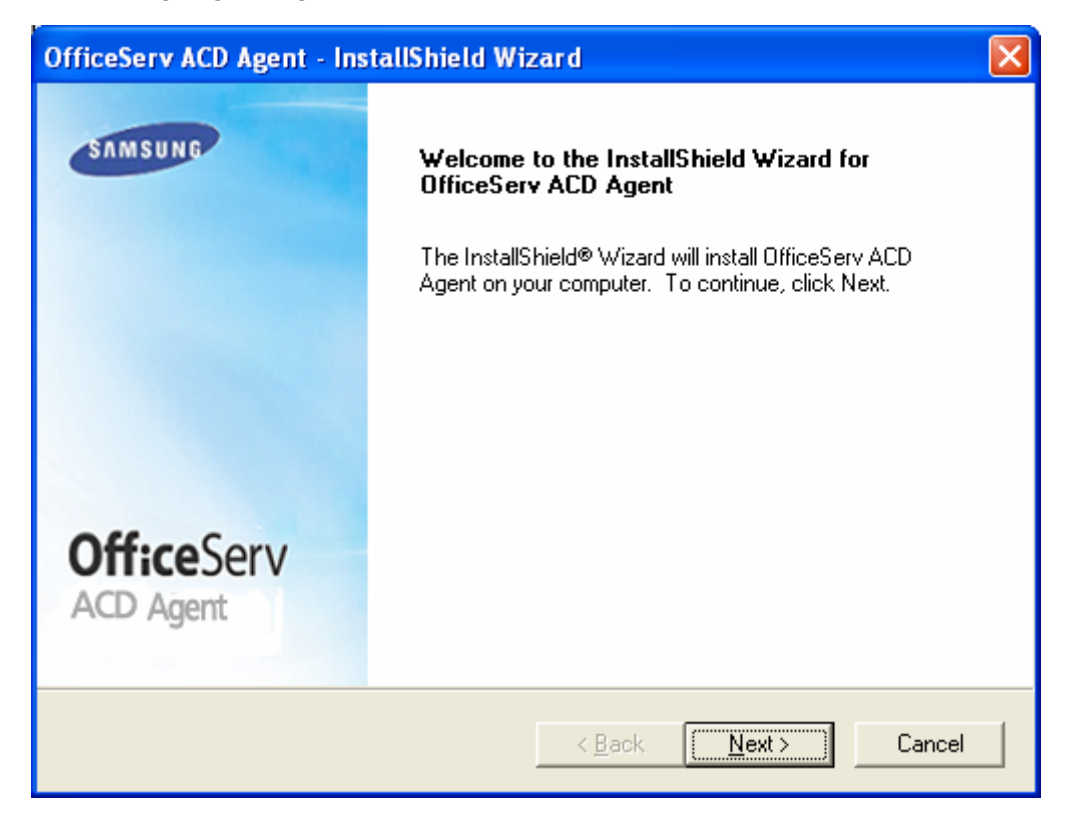

6. The End User License screen is displayed. Read the license and click I accept... radio button and Next, and the installation continues.

| OfficeServ ACD Agent - InstallShield Wizard                                                                                                    | × |
|----------------------------------------------------------------------------------------------------|---|
| License Agreement Please read the following license agreement carefully.                                                                                                    |   |
| Software License Agreement & Limited Warranty<br>For OfficeServ ACD Agent for OfficeServ Keyphone Series.<br>Samsung Electronics Co., LTD.<br>IMPORTANT, READ CAREFULLY:<br> |   |
| < <u>B</u> ack <u>N</u> ext > Cancel                                                                                                    |   |

7. The Agent Option screen is displayed.

- Enter the ACD Server IP address or DNS Name.
- Enter Agent ID and Agent Station. Click Next.

| OfficeServ ACD Agent - InstallShield Wizard |                    |
|---------------------------------------------|--------------------|
| Agent Options                               | , and a            |
| Please enter Agent options.                 | Contraction of the |
|                                             |                    |
| ACD Server IP or DNS Name:                  |                    |
|                                             | _                  |
| Agent ID:                                   |                    |
|                                             |                    |
| Agent Station:                              |                    |
|                                             |                    |
|                                             |                    |
| InstallShield                               |                    |
| < <u>B</u> ack <u>N</u> ext >               | Cancel             |

- 8. The Select Setup Option screen is displayed to allow the agent to change the ACD server IP and station number regardless of security level
  - Select the Modifiable ACD Server IP and Station Number check box. Click Next.

| OfficeServ ACD Agent - InstallShield Wizard                                                                       |
|----------------------------------------------------------------------------------------------------|
| Select Setup Option<br>Select the setup option Which best suites your needs                                       |
| Check the checkbox to allow the agent to change ACD Server IP and station number<br>regardless of security level. |
| Modifiable ACD Server IP and station number                                                                       |
|                                                                                                    |
|                                                                                                    |
|                                                                                                    |
|                                                                                                    |
| InstallShield                                                                                                    |
| < <u>B</u> ack <u>N</u> ext > Cancel                                                                              |

*9.* The Choose Destination Location screen allows the user to choose the directory for the software.

| OfficeServ ACD Agent - InstallShield Wizard                                                                      | × |
|----------------------------------------------------------------------------------------------------|---|
| Choose Destination Location<br>Select folder where setup will install files.                                     |   |
| Setup will install OfficeServ ACD Agent in the following folder.                                                 |   |
| To install to this folder, click Next. To install to a different folder, click Browse and select another folder. |   |
| Destination Folder<br>C:\\Samsung Electronics\OfficeServ ACD\Agent\<br>Browse                                    |   |
| < <u>B</u> ack <u>Next</u> Cancel                                                                                |   |

• To install in the default folder, click **Next**.

OR

• To install in a different folder, select the folder by clicking on **Browse...** Click **OK** in the **Choose Folder** window

*10.* The **Progress Bar** of the **OfficeServ ACD Agent Setup** is displayed.

| OfficeServ ACD Agent - InstallShield Wizard                         |
|---------------------------------------------------------------------|
| Setup Status                                                        |
| OfficeServ ACD Agent is configuring your new software installation. |
| C:\DOCUME~1\anuradha\LOCALS~1\Temp\dotnetfx.exe                     |
|                                                                     |
| InstallShield                                                       |

**11.** Click **Finish**, to complete the installation of ACD in the **Setup Complete** screen.

| OfficeServ ACD Agent - InstallShield Wizard |                                                                         |  |  |  |  |  |
|---------------------------------------------|-------------------------------------------------------------------------|--|--|--|--|--|
| SAMSUNG                                     | InstallShield Wizard Complete                                           |  |  |  |  |  |
|                                             | Setup has finished installing OfficeServ ACD Agent on your<br>computer. |  |  |  |  |  |
|                                             |                                                                         |  |  |  |  |  |
|                                             |                                                                         |  |  |  |  |  |
| Officer                                     |                                                                         |  |  |  |  |  |
| ACD Agent                                   |                                                                         |  |  |  |  |  |
|                                             |                                                                         |  |  |  |  |  |
|                                             | < Back Finish Cancel                                                    |  |  |  |  |  |

# CHAPTER 3. Agent

This section describes the Agent module which is used by an agent to control a call.

# Starting up the Agent

To start the Agent,

1. From the Windows desktop, click Start and choose Programs » Samsung Electronics » OfficeServ ACD » Agent.

OR

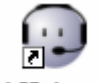

**2.** Click ACD Agent Agent icon on the desktop.

*3.* The Agent application is displayed.

| 🔵 Offic | eServ ACD  | Agent     |      |   |      |      |    |         |          |    |       | E        |     |
|---------|------------|-----------|------|---|------|------|----|---------|----------|----|-------|----------|-----|
| File    | Agent      | Control   | Help |   |      |      |    |         |          |    |       |          |     |
|         | 9)         | 3)        | 0    | 6 |      |      | 6  | 2       | ()<br>() | 6  | 6     |          |     |
| Logged  | d Out 00:0 | 0:00 Idle |      |   | 1-No | Call | 2- | No Call |          | DI | VD Au | ito Ansv | ver |

4. The agent has to configure the Login settings like IP Address, Language and other parameters. Select File » Options » General tab to configure the Login settings.

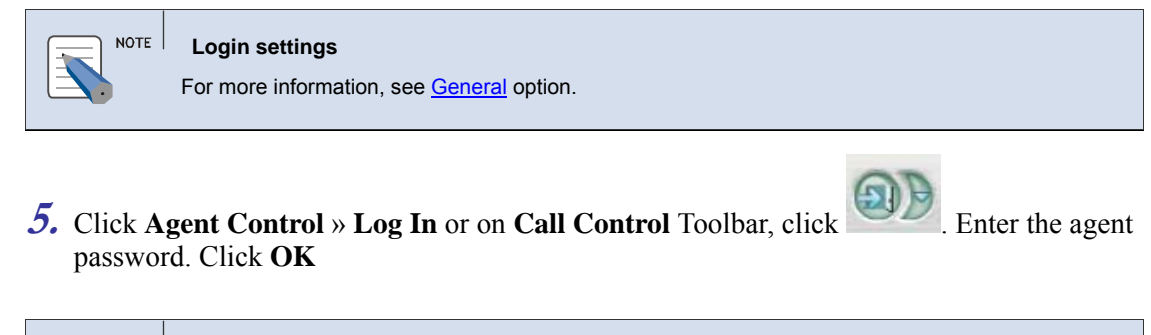

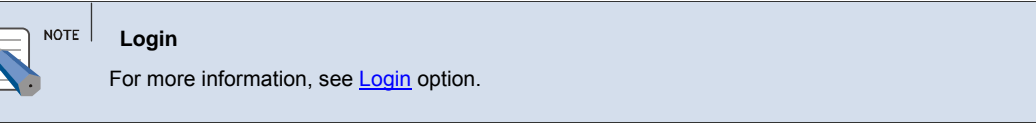

**6.** On successful login, the agent information is displayed in the title bar of the agent application.

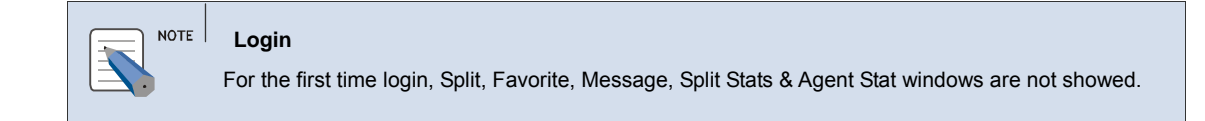

# **Agent Menu**

The section presents the menu bar options. Detailed descriptions on menu bar operation will be following. The section describes the options available in ACD Agent.

The menus of the Agent are the following:

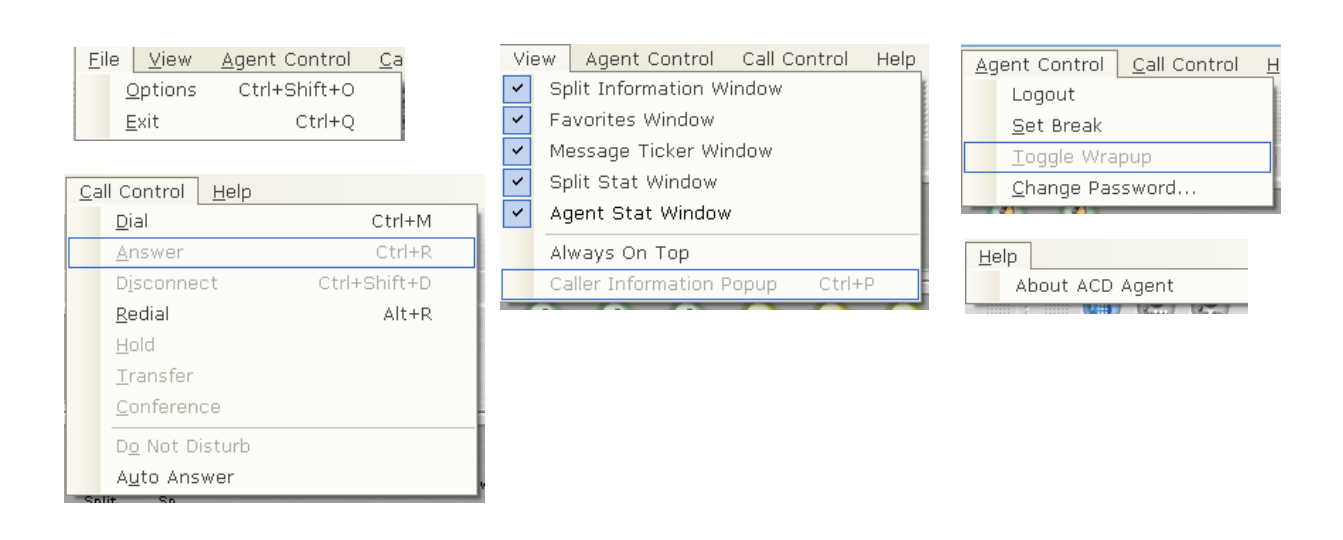

# File Menu

The [File] menu allows the user to configure agent application settings.

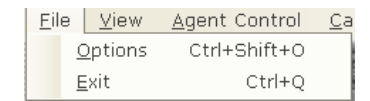

| Menu   | Shortcut         | Description                                                             |
|--------|------------------|-------------------------------------------------------------------------|
| Option | Ctrl + Shift + O | This option allows the user to configure the agent application settings |
| Exit   | Ctrl + Q         | This option allows the user to close the Agent application.             |

# View Menu

The **[View**] menu allows the user to view/hide the Split information, favorite, message ticker, split stat and agent stat windows

| View Agent Cor |                                 | Agent Control      | Call Control | Help |  |  |
|----------------|---------------------------------|--------------------|--------------|------|--|--|
| ~              | Sp                              | olit Information W | indow        |      |  |  |
| ~              | Fa                              | avorites Window    |              |      |  |  |
| ~              | Me                              | essage Ticker Wir  | ndow         |      |  |  |
| ~              | Split Stat Window               |                    |              |      |  |  |
| ~              | Agent Stat Window               |                    |              |      |  |  |
|                | Always On Top                   |                    |              |      |  |  |
|                | Caller Information Popup Ctrl+P |                    |              |      |  |  |
| -              | _                               |                    |              |      |  |  |

| Menu                        | Shortcut | Description                                                                       |
|-----------------------------|----------|-----------------------------------------------------------------------------------|
| Split Information<br>Window |          | This option allows the user to hide/show the Split Information Window             |
| Favorites Window            |          | This option allows the user to hide/show the Favorite Window                      |
| Message Ticker<br>Window    |          | This option allows the user to hide/show the Message Ticker Window                |
| Split Stat Window           |          | This option allows the user to hide/show the Split Stat Window                    |
| Agent Stat<br>Window        |          | This option allows the user to hide/show the Agent Stat Window                    |
| Always on Top               |          | This option allows to set/reset the agent application on top of other application |

| Caller Information | Ctrl + P | This option allows to show/hide the Caller |
|--------------------|----------|--------------------------------------------|
| pop-up             |          | Information for an incoming call           |

# Agent Control Menu

The [**Agent Control**] menu allows the user to connect to the server, change the password, set break and toggle between wrap-up.

| Agent Control Call Control | Н |
|----------------------------|---|
| Logout                     |   |
| <u>S</u> et Break          |   |
| <u>T</u> oggle Wrapup      |   |
| <u>C</u> hange Password    | ł |

| Menu               | Shortcut | Description                                                                                    |
|--------------------|----------|------------------------------------------------------------------------------------------------|
| Login /Logout      |          | This option allows the user to connect/disconnect from the ACD Server                          |
| Set Break          |          | This option allows the user set his status<br>to a particular Break type for only one<br>time. |
| Toggle Wrap up     |          | This option allows the user to toggle between Extend Wrap-up and End Wrap up.                  |
| Change<br>Password |          | This option allows the user to change the current password                                     |

# **Call Control Menu**

The [Call Control] menu allows the user to perform call related operations.

| <u>C</u> a | all Control <u>H</u> elp |              |  |
|------------|--------------------------|--------------|--|
|            | <u>D</u> ial             | Ctrl+M       |  |
|            | <u>A</u> nswer           | Ctrl+R       |  |
|            | D <u>i</u> sconnect      | Ctrl+Shift+D |  |
|            | <u>R</u> edial           | Alt+R        |  |
|            | <u>H</u> old             |              |  |
|            | <u>T</u> ransfer         |              |  |
|            | <u>C</u> onference       |              |  |
|            | D <u>o</u> Not Disturb   |              |  |
|            | A <u>u</u> to Answer     |              |  |

| Menu | Shortcut | Description                                |
|------|----------|--------------------------------------------|
| Dial | Ctrl + M | This option allows the user to make a call |

| Answer         | Ctrl + r         | This option allows the user to answer an incoming call                                                       |
|----------------|------------------|----------------------------------------------------------------------------------------------------|
| Disconnect     | Ctrl + Shift + D | This option allows the user to disconnect a ongoing call                                                     |
| Redial         | Alt + R          | This option allows the user to redial the previous dialed number                                             |
| Hold           |                  | This option allows the user to place a call on hold and retrieve a held call.                                |
| Transfer       |                  | This option allows the user to transfer the call to the other split/agent/phone number                       |
| Conference     |                  | This option allows the user to setup a 3-<br>party conference by adding another caller<br>to an ongoing call |
| Do not Disturb |                  | This option allows the user to activate or deactivate the DND function                                       |
| Auto Answer    |                  | This option allows the user to activate or deactivate the Auto Answer function                               |

# Help Menu

The [Help] menu presents the version and copyright information.

| <u>H</u> elp | ]    |         |       |      |
|--------------|------|---------|-------|------|
| A            | bout | ACD     | Agent |      |
|              |      | 10 2110 | 12-1  | 17-1 |

| Menu | Shortcut | Description                        |
|------|----------|------------------------------------|
| Help |          | This option displays the ACD Agent |
|      |          | version and copyright information. |

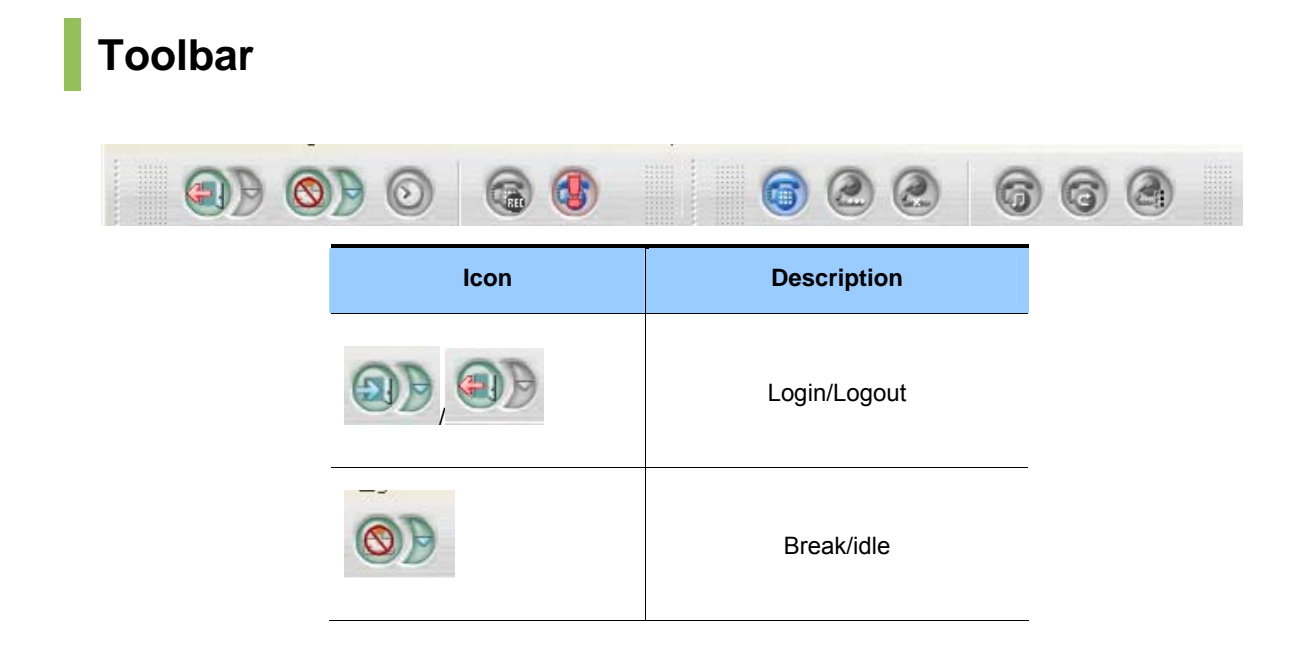

|   | Extend/End wrap up |
|---|--------------------|
|   | Record             |
|   | Supervisor         |
| 6 | Dial               |
|   | Answer             |
|   | Disconnect         |
| 6 | Hold/Retrieve      |
| 6 | Transfer           |
|   | Conference         |

# **CHAPTER 4. Basic Operation**

This section describes some of the basic features of Agent application.

# Options

The **[Options]** menu allows to Configure the environment settings for a agent, set/release split and Agent stat items to be monitored, set the agent hot keys and log/Language settings.

# General

The [Options] menu allows to set the entire environment for a Agent.

**1.** Select **File** » **Options** on **Agent Application**. Select **General** tab.

OR

- 2. Right click on the OfficeServ ACD Agent (2) icon in the Notification Area of task bar and select File » Option. Select General tab
- **3.** The General dialog box is displayed.

By default, General tab is displayed.

| General Screen P<br>Server Setup | op Split Stats Agent Stats Hotkeys<br>Set the IP address or DNS name of the OfficeServ<br>ACD Server 107.108.208. | Debug CIM          |
|----------------------------------|----------------------------------------------------------------------------------------------------|--------------------|
| Interface Langua                 | age Choose a language for ACD Agent English                                                                       |                    |
| Agent Options                    | Set agent preferences<br>Default Break Type:                                                                      | 8 - User2          |
| Agent ID : A2002                 | Delay before Auto Answer (in seconds):                                                                            | 1                  |
| Extension: 2002                  | No Answer Action:                                                                                                 | Set Agent To Bre 🝷 |
|                                  | <u>o</u> k                                                                                                    |                    |

- **4.** Server Setup Enter Server IP or DNS Name.
- 5. Select the language to change the **Interface** to a different language.
- **6.** Set Agent Preferences

| NOTE | Agent Preference<br>Agent should have permission to set preferences for Agent ID, Extension, Delay before Auto<br>Answer and No Answer Action. For more information, see Agent Permissions in Supervisor<br>manual.                                      |
|------|----------------------------------------------------------------------------------------------------|
|      | While installing, in <b>Select Setup</b> option screen, the <b>Modifiable ACD Server and Station Number</b> checkbox must be checked in order to change Extension and Server IP. For more information, See <b>Step 8</b> in <b>Installation</b> Chapter. |

- Agent ID Enter the agent login ID (Max. 8 characters).
- Extension Enter the Device number (Max. 8 digits). The items are used to log in by an agent.
- **Break Type** Select the default break type to be applied, when the agent click

in Call Control Toolbar.

- **Delay before Auto Answer** Enter the number of seconds, for the call to wait before it is answered automatically
- No Answer Action Select the action to be taken, when the agent is not answering the incoming ACD call.

7. Click **OK** to Save and Exit the **Option** dialog box.

# **Screen Pop**

The **[Screen Pop]** tab allows the user to select the items to be displayed when a customer call is received

1. Select File » Options on Agent Application. Select Screen Pop tab.

OR

- 2. Right click on the OfficeServ ACD Agent (2) icon in the Notification Area of task bar and select File » Option. Select Screen Pop tab.
- *3.* The Screen Pop dialog box is displayed.
- **4.** Select the pop-up window settings to be displayed.

| OfficeServ ACD Agent System Options         General       Screen Pop       Split Stats         Call Settings       Determine how inform calls                                                   | Agent Stats Hotkeys Debug CIM                                                                                                    |
|----------------------------------------------------------------------------------------------------|----------------------------------------------------------------------------------------------------|
| Popup Window Settings           Image: Screen Pop on Incoming Call           Image: Bring up Agent on Incoming Call           Image: Play Sound on Incoming Call           Image: Always on Top | Choose Fields To Display          Caller Information         Image: Incoming Split         Image: Transferring Split         Image: DID Number         Image: DID Name         Image: Caller ID |
| Select Ring Sound                                                                                                    | Call Type<br>Customer Level                                                                                                    |

- 5. Select the ringing tone to be played by clicking on the **Browse** button.
- **6.** Caller Information Select the parameters to be displayed in the Caller Information dialog box.
- 7. Click **OK** to save and exit the **Option** dialog box.

# **Split Stat**

The [Split Stat] tab allows selecting the split parameter item to be monitored

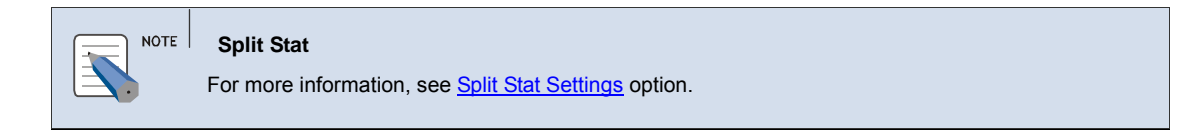

# **Agent Stat**

The [Agent Stat] tab allows selecting the agent parameter item to be monitored.

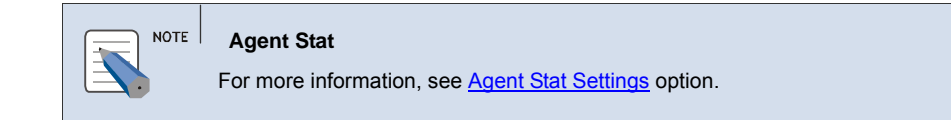

# **Hot Keys**

The **[Hot Keys]** tab allows the user to assign a keyboard shortcut to access functions in menus and sub-menus.

1. Select Configuration » Options on Agent Application. Select Hot Keys tab.

OR

- 2. Right click on the OfficeServ ACD Agent (2) icon in the Notification Area of task bar and select File » Option. Select Hot Keys tab.
- *3.* The **Hot Keys** dialog box is displayed.

| OfficeServ ACD Agent Sy                                                                                                    | stem Options                                                                                   | X |  |  |  |
|----------------------------------------------------------------------------------------------------|------------------------------------------------------------------------------------------------|---|--|--|--|
| General Screen Pop<br>Assign Hotkeys                                                                                                 | Split Stats Agent Stats Hotkeys Debug CIM                                                      |   |  |  |  |
| Action<br>Hide Agent Interface<br>Open Options Window<br>Make Call<br>Answer Call<br>Disconnect Call<br>Toggle Hold<br>Transfer Call | Hotke Hotkey Settings<br>Ctrl+Sr<br>Ctrl+M<br>Ctrl+R<br>Ctrl+Sr<br>Ctrl+Sr<br>Ctrl+H<br>Ctrl+H |   |  |  |  |
| <u> O</u> K                                                                                                    |                                                                                                |   |  |  |  |

**4.** To Assign:

- Select the action from the list to assign the Hot Key.
- In Hot Key settings, enter the key sequence, and then click Assign

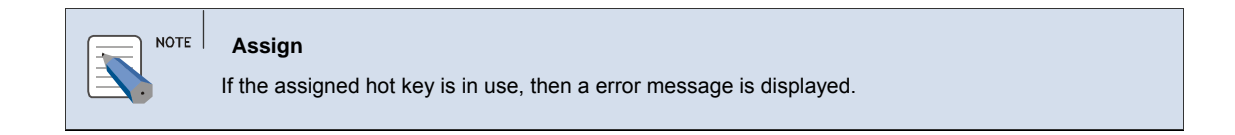

#### **5.** To Un-assign:

- Select the action from the list to un-assign the Hot Key.
- Click Delete.

6. Click OK to save & exit the Option dialog box.

# Debug

The **[Debug]** tab allows the user to set Log option.

**1.** Select **File** » **Options**. on **Agent Application**. Select **Debug** tab.

OR

- 2. Right click on the OfficeServ ACD Agent (2) icon in the Notification Area of task bar and select File » Option. Select Debug tab.
- *3.* The **Debug** dialog box is displayed.

| 😔 OfficeServ ACD A | gent System Options                                                                            | X |  |  |
|--------------------|------------------------------------------------------------------------------------------------|---|--|--|
| General Scre       | en Pop Split Stats Agent Stats Hotkeys <b>Debug</b> CIM                                        |   |  |  |
| Log Level          | Set the detail level of debug logs. Note that higher<br>detail means more disk storage<br>3 	v |   |  |  |
| Log Folder         | Choose the folder to store debug log files D:\Hari\log\log1  Browse                            |   |  |  |
| Delete Logs        | Delete log files. Log files are also automatically<br>deleted 30 days after creation           |   |  |  |
| <u>©</u> K         |                                                                                                |   |  |  |

- **4.** Log Level Set the Priority from the dropdown list.
- 5. Select the location to save log file, by clicking on **Browse** (...) button .
- *6.* Click **Delete** button to delete the log files.

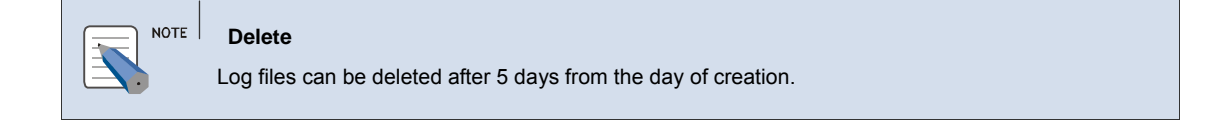

7. Click **OK** to save & exit the **Option** dialog box.

# CIM

The **[CIM]** tab allows the user to integrate the Agent software with the CIM (Customer Information Management) software for contact management.

| NOTE       CIM         This tab is enabled only if 'Use Phonebook' option is enabled in the ACD license. |
|----------------------------------------------------------------------------------------------------|
|----------------------------------------------------------------------------------------------------|

**1.** Select **File** » **Options**. on **Agent Application**. Select **CIM** tab.

OR

- 2. Right click on the OfficeServ ACD Agent (2) icon in the Notification Area of task bar and select File » Option. Select CIM tab.
- *3.* The **CIM Settings** dialog box is displayed.

| OfficeServ ACD Agent Sys | item Options      |                  | X             |
|--------------------------|-------------------|------------------|---------------|
| General Screen Pop       | Split Stats Age   | nt Stats Hotkeys | Debug CIM     |
| CIM Settings             |                   |                  |               |
| 2                        | Select CIM :      | None             | •             |
|                          | GoldMine Settings |                  |               |
|                          | ID :              |                  |               |
|                          | Password :        |                  |               |
|                          | lni :             |                  | <u>Browse</u> |
|                          | Exe :             |                  | Browse        |
|                          |                   |                  |               |
|                          |                   |                  |               |
|                          | Ģ                 | <u>o</u> k       |               |

- *4.* **Select CIM** Select the CIM software from the dropdown list.
  - If Select CIM is Outlook, for more information, see MS Outlook section
  - If Select CIM is GoldMine, Enter the following details in GoldMine Settings:
    - **ID** Enter the Goldmine user ID
    - Password Enter the GoldMine Password
    - **Ini** Enter the GM.ini file under **GoldMine** Installation folder or select the path by clicking on the **Browse** button (GM.ini).
    - o Exe Enter the GoldMine exe file under GoldMine Installation folder or

select the path by clicking on the **Browse** button.

- For more information, see <u>GoldMine</u> section
- If Select CIM is ACT, for more information, see <u>ACT</u> section.
- 5. Enter the corresponding information for the selected CIM.
- **6.** Click **OK** to save and exit the **Option** dialog box.

#### **MS** Outlook

This section describes how to use the **Microsoft Outlook**<sup>TM</sup> with the Agent.

- **1.** From the Windows desktop, click Start and choose Programs » Microsoft Office » Microsoft Office Outlook.
- *2.* The **Microsoft Outlook** is displayed.

| 💵 Ethan Green Hawke                              | - Contact                          |            |                     |                                           |  |  |
|--------------------------------------------------|------------------------------------|------------|---------------------|-------------------------------------------|--|--|
| Elle Edit View Insert Format Iools Actions Help  |                                    |            |                     |                                           |  |  |
| i 🛃 Save and Close 🛃   🛃 🔘   🤻 🤣 🐼 🗸   🔺 🔹 🔹 🖕 🎝 |                                    |            |                     |                                           |  |  |
| General Details                                  | Activities Certificates All Fields |            |                     |                                           |  |  |
| Full <u>N</u> ame                                | Ethan Green Hawke                  |            | E-mail 💌            | ethan1020@samsung.com                     |  |  |
| <u>]</u> ob title:                               | Actor                              | 0          | Displa <u>v</u> as: | Ethan Green Hawke (ethan1020@samsung.com) |  |  |
| Company:                                         | Dangsa                             |            | Web page address:   | http://www.ethanhawke.com                 |  |  |
| File as:                                         | Hawke, Ethan Green                 |            | IM address <u>:</u> |                                           |  |  |
| Phone numbers                                    |                                    |            | -                   |                                           |  |  |
| Business 🔻                                       | 2019                               |            |                     | -                                         |  |  |
| Home 🔻                                           | 2021                               |            |                     |                                           |  |  |
| Business Fax 🔻                                   | 2061                               |            |                     |                                           |  |  |
| Mobile 🔻                                         | 2284                               |            |                     |                                           |  |  |
| Addresses                                        |                                    |            |                     |                                           |  |  |
| Business 🔻                                       | 1150 Kelly Johnson Bird.           |            |                     |                                           |  |  |
| This is the mailing add <u>r</u> ess             |                                    |            |                     |                                           |  |  |
|                                                  |                                    |            |                     |                                           |  |  |
|                                                  |                                    |            |                     | -                                         |  |  |
|                                                  |                                    | Categories |                     | Private                                   |  |  |

 NOTE
 CIM

 The Select CIM field is Outlook in CIM tab of Option menu. For more information, see CIM section.

3. Launch OfficeServ ACD Agent application and login to agent.

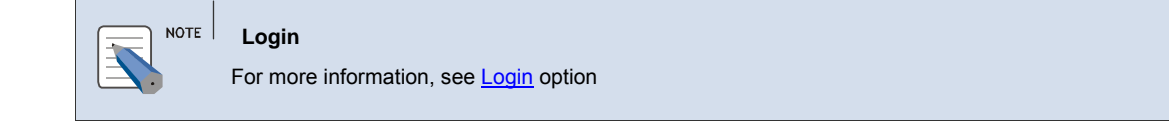

4. Incoming Call — On arrival of new call, the Caller Information is displayed in Outlook.

- 5. Outgoing Call The agent can make a new call from Outlook.
  - The toolbar is displayed, if Outlook is successfully integrated with Agent.

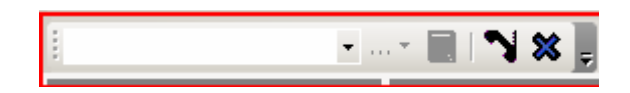

#### OR

- To view the Toolbar, follow the steps below
  - o Click Tools » Options » Others » Advanced Option » COM Add-Ins button.
  - Click Add button and select OutlookAddin.dll under CMT program file folder.
  - Run the **Outlook** and select **Contacts** tab. See **1** in the below figure
  - Select the phone number to dial. See **3** in the below figure.
  - The customer name is displayed in the toolbox. If click the field, the customer's phone number is displayed. See 2 in the below figure.

| 📴 Contacts - Microsoft Outlook                               |                                 |            |                         |         |                    |                  |              |    |
|--------------------------------------------------------------|---------------------------------|------------|-------------------------|---------|--------------------|------------------|--------------|----|
| Elle Edit View Go Iools Actions Help                         |                                 |            |                         |         |                    | help 👻           |              |    |
| Sensew + 🗃 📭 🗙 Y 💌 🔕 + 😰 Find 🕕 Type a contact to find 🛛 + 🔞 |                                 |            |                         |         |                    |                  |              |    |
| 2021 <b>3</b> • H                                            | 2021 3 Hawke, Ethan Green + N X |            |                         |         |                    |                  |              |    |
| Contracto                                                    | 3 2                             | 2021       | 3                       | _       | _                  |                  |              |    |
|                                                              | 2                               | 2019       |                         | Company | File 0 c (         | Rucipers Phone   | Rucipose Env |    |
|                                                              | <b>-</b> 2                      | 284        |                         | Company |                    | Dusiness Priorie | Dusiness rax |    |
|                                                              |                                 |            | iere t                  |         |                    |                  |              |    |
| Current View                                                 |                                 | Flag Statu | us: Unflagged (5 items) |         |                    |                  |              |    |
| Address Cards                                                | 8=                              |            | John Depp               | Dangsa  | Depp, John         | 2023             |              |    |
|                                                              | 8                               |            | Ethan Green Hawke       | Dangsa  | Hawke, Ethan Green | 2019             | 2061         | 20 |
|                                                              | 8=                              |            | Jeon JiAh               | Samsung | JiAh, Jeon         | 2021             |              |    |
| O By Company                                                 | 8=                              |            | Angelina Jolie          | Dangsa  | Jolie, Angelina    | 2022             |              |    |
| O By Location                                                | 8=                              |            | Seol Seekyoung          | Samsung | Seekyoung, Seol    | 2020             |              |    |
| By Follow-up Flag                                            |                                 |            |                         |         |                    |                  |              |    |
| Open Shared Contacts                                         |                                 |            |                         |         |                    |                  |              |    |
| Customize Current View                                       |                                 |            |                         |         |                    |                  |              |    |
|                                                              |                                 |            |                         |         |                    |                  |              |    |
|                                                              |                                 |            |                         |         |                    |                  |              |    |
| Mail                                                         |                                 |            |                         |         |                    |                  |              |    |
| 🛄 Calendar                                                   |                                 |            |                         |         |                    |                  |              |    |
| 8 Contacts                                                   |                                 |            |                         |         |                    |                  |              |    |
|                                                              |                                 |            |                         |         |                    |                  |              |    |
| ず Tasks                                                      |                                 |            |                         |         |                    |                  |              |    |
| . 🕞 🕅 »                                                      |                                 |            |                         |         |                    |                  |              |    |
|                                                              |                                 |            |                         |         |                    |                  |              |    |
| S Items /                                                    |                                 |            |                         |         |                    |                  |              |    |

- Select the number and click N button to dial. At the same time, the Agent displays "Outgoing" with dialed number.
- To disconnect the call, press 🗱 button.
- To leave the call record in the Outlook, press 💷 button.

#### GoldMine

This section describes how to use the GoldMine with the Agent.

*1.* From the **Windows** desktop, click **Start** and choose **Programs** » **GoldMine**.

### *2.* The **GoldMine** is displayed.

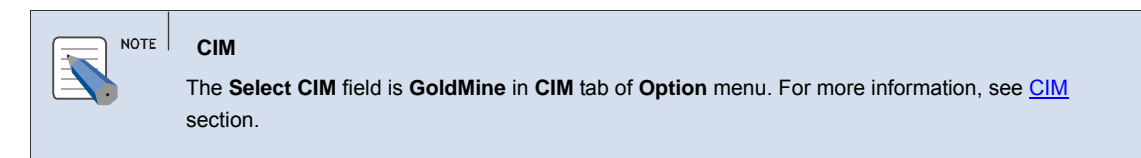

*3.* Launch OfficeServ ACD Agent application and login to agent.

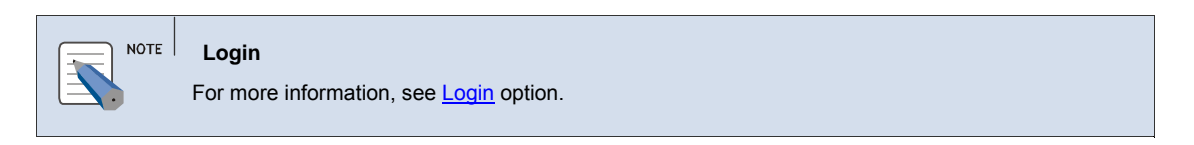

- **4.** Incoming Call On arrival of new call, the Caller Information is displayed in GoldMine
  - The **Caller ID Notification** dialog box is displayed with basic Caller Information.

| Caller ID Notification                                                 |                |
|------------------------------------------------------------------------|----------------|
| Contact: Jiah Jeon<br>Company: samsung<br>Location: New York, NY 10000 | <u>Open</u>    |
| Phone: 2021                                                            | <u>I</u> gnore |
| Message: Incoming Call                                                 |                |

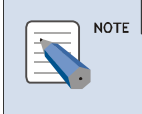

Caller Information

Caller Id notification dialog box is displayed only if the Caller Data is saved.
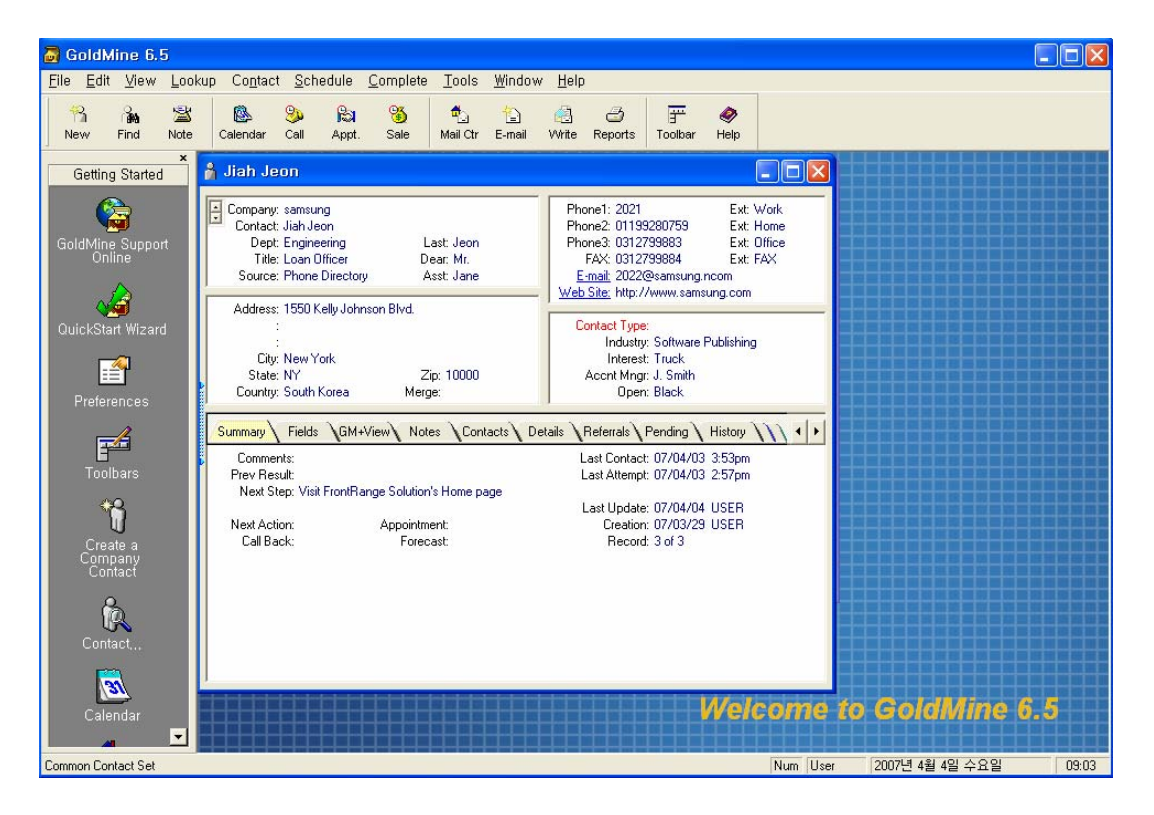

• Click **Open** or **Goto** button. The **Caller Information** is displayed

- 5. Outgoing Call The agent can make a new call from GoldMine.
  - Select **Contact** » **Dial Phone** » **Dial Phone 1** to Make a Call to the number in the **Phone 1** section.

| 👼 GoldMine 6.5 - [                         | Jiah Je        | eon]                   |                                |                                  |             |                                                                 |
|--------------------------------------------|----------------|------------------------|--------------------------------|----------------------------------|-------------|-----------------------------------------------------------------|
| 🎢 <u>F</u> ile <u>E</u> dit <u>V</u> iew ∣ | <u>L</u> ookup | Contact Schedule       | <u>C</u> omplete <u>T</u> ool: | s <u>W</u> indow <u>H</u> elp    |             | _ 8 ×                                                           |
| 🔍 🤉 🔹                                      | 6              | <u>D</u> ial Phone     | Þ                              | 🥔 Dial Phone <u>1</u>            | Alt+1       |                                                                 |
| New Find Note                              | Caler          | 🕍 Insert a Note        | Ctrl+l                         | 🍠 Dial Phone <u>2</u>            | Alt+2       | p                                                               |
| X                                          |                | Write                  | •                              | <b>3</b> Dial Phone <u>3</u>     | Alt+3       |                                                                 |
| Getting Started                            | 83             | Create E-mail          |                                | 🞯 Dial <u>F</u> ax               | Alt+4       | Phone1: 2021 Ext: Work                                          |
|                                            |                |                        |                                | 훯 <u>R</u> edial the Last Number | r           | Phone2: 01199280759 Ext: Home<br>Phone3: 0312799883 Ext: Office |
|                                            |                | Take a <u>P</u> hone M | essage                         | 🐼 Manual Dial                    |             | FAX: 0312799884 Ext: FAX                                        |
| GoldMine Support                           |                | 😢 Add a Detail         |                                | A Incoming Call                  |             | E-mail: 2022@samsung.ncom                                       |
| Onnine                                     |                | 📾 Link a File          |                                | Bly Johnson Blvd.                |             | web site, http://www.sansung.com                                |
| Ja                                         |                | Assign a Proces        | 3                              |                                  |             | Contact Type:                                                   |
| Quile L Okard Without                      |                | 🔩 Launch Web Site      |                                | rk                               |             | Industry: Software Publishing<br>Interest: Truck                |
| QUICKStart Wizard                          |                |                        | State: NY                      | Zip: 10000                       |             | Acent Mngr: J. Smith                                            |
|                                            |                |                        | Country: South                 | Korea Merge:                     |             | Open: Black                                                     |
| Preferences                                |                |                        | Summary Fields                 | GM+View Notes Conta              | acts 🔪 Deta | ails Referrals Pending History                                  |
|                                            |                |                        | Comments:                      |                                  |             | Last Contact: 07/04/06 3:03pm                                   |
| <b>1</b>                                   |                |                        | Prev Result:                   |                                  |             | Last Attempt: 07/04/10 1:04pm                                   |
| Toolbars                                   |                |                        | Next Step: Visi                | t FrontHange Solution's Home pag | ge          | Last Update: 07/04/09 USEB                                      |
|                                            |                |                        | Next Action:                   | Appointment:                     |             | Creation: 07/03/29 USER                                         |
|                                            |                |                        | Call Back:                     | Forecast:                        |             | Record: 3 of 3                                                  |
|                                            |                |                        |                                |                                  |             |                                                                 |
| Dial Phone1                                |                |                        |                                | Num 01:                          | :08:57 Use  | er 2007년 4월 10일 화요일 14:12                                       |

• The number is dialed.

#### ACT

This section describes how to use the **ACT**<sup>TM</sup> with the Agent.

1. From the Windows desktop, click Start and choose Programs » ACT.

#### *2.* The ACT is displayed.

| M section. |
|------------|
| Ν          |

| 🞯 ACT! 7 Premiu                          | m for Workgroups - A                        | ACT_TEST                                                           |              |                               |
|------------------------------------------|---------------------------------------------|--------------------------------------------------------------------|--------------|-------------------------------|
| ; <u>F</u> ile <u>E</u> dit <u>V</u> iew | <u>L</u> ookup <u>C</u> ontacts <u>G</u> ro | oups <u>S</u> chedule Wr <u>i</u> te <u>R</u> eports <u>T</u> ools | <u>H</u> elp |                               |
| I4 4 2 of 5                              | 🕨 📦 🚺 Contacts                              | )Contact List   🔒 📑 🤯 🚳 👘 🏌                                        | 🖥 🍽 🎽 🛃 🛃 🚳  | 🕀 🏟 🤉 🗦 🗙                     |
| 💿 Back 💿                                 | Contact Detail                              |                                                                    |              | View Groups/Companies         |
|                                          | Company                                     | samsung)                                                           | Address      |                               |
| Contacts                                 | Contact                                     | Jiah Jeon                                                          |              |                               |
|                                          | Salutation                                  | Jiah                                                               |              |                               |
| Groups                                   | Title                                       | Account Manager                                                    | ✓ City       | Auckland                      |
|                                          | Department                                  | Administration                                                     | ✓ State      | NT                            |
| Companies                                | Phone                                       | [82] 2021 Ext                                                      | Postcode     |                               |
|                                          | Mobile                                      | (82) 0119 9280759                                                  | . Country    | ×                             |
| Calendar                                 | Fax                                         | (82) 0312 979883                                                   |              |                               |
| (VE)                                     | ID/Status                                   |                                                                    | 🗸 Web Site   | www.samsung.com               |
| Task List                                | Referred By                                 |                                                                    | 🖌 E-mail     | ja02.jeon@partnet.samsung.com |
| Ŕ                                        |                                             |                                                                    |              |                               |
| Opportunity<br>List                      |                                             |                                                                    |              |                               |

*3.* Launch OfficeServ ACD Agent application and login to agent.

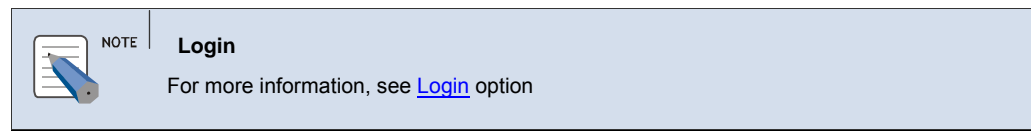

4. Incoming Call — On arrival of new call, the Caller Information is displayed in ACT.

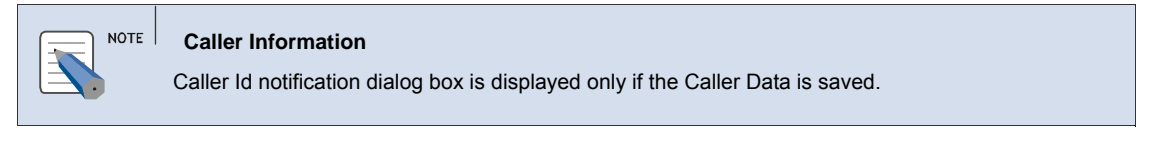

*6.* **Outgoing Call** — The agent can make a new call from ACT.

- Click in **Phone** field to highlight the number.
- Press Jutton in toolbar. At the same time, Agent displays "Outgoing" with dialed number

| 🛞 ACT! 7 Premiu                          | m for Workgroup         | s - ACT_TEST                                   |                 |                            |                               |          |
|------------------------------------------|-------------------------|------------------------------------------------|-----------------|----------------------------|-------------------------------|----------|
| ; <u>F</u> ile <u>E</u> dit <u>V</u> iew | Lookup <u>C</u> ontacts | <u>G</u> roups <u>S</u> chedule Wr <u>i</u> te | <u>R</u> eports | <u>T</u> ools <u>H</u> elp |                               |          |
| ii ii 1 of 4                             | 🕨 🙀 🚺 Contact           | s 👰 Contact List  📔 🖟                          | 🤌 🔿 🐁           | 🖆 窗 🛤 🕻                    | 🛓 🛃 🕞 🧐 🖉 🖨 🧯                 | 2 🚽 🗙    |
| 💿 Back 💿                                 | Contact De              | etail                                          |                 | Vie                        | w Groups/Companies,           | Make cal |
|                                          | Company                 | samsung                                        |                 | Address                    |                               | ^        |
| Contacts                                 | Contact                 | Jiah Jeon                                      |                 |                            |                               |          |
|                                          | Salutation              | Jiah                                           |                 |                            |                               |          |
|                                          | Title                   | Administrator                                  | *               | City                       | Wellington                    | ~        |
| Groups                                   | Department              | Engineering                                    | *               | State                      | VIC 🗸                         |          |
| <u>m</u>                                 | Phone                   | [82] 2021 Ext                                  |                 | Postcode                   |                               |          |
| Companies                                | Mobile                  | 8201199280759                                  |                 | Country                    | Korea, Republic of            | ~        |
|                                          | Fax                     | (82) 0312 979883                               |                 |                            |                               |          |
| Calendar                                 | ID/Status               | Contractor                                     | *               | Web Site                   | www.samsung.com               |          |
| (j=                                      | Referred By             | Friend                                         | *               | E-mail                     | ja02.jeon@partnet.samsung.com |          |
| <u>S</u> E                               |                         |                                                |                 |                            |                               |          |
| Task List 👤                              |                         |                                                |                 |                            |                               |          |
| Layout 🗸                                 |                         |                                                |                 |                            |                               | ×        |
|                                          |                         |                                                |                 |                            |                               |          |

• To disconnect the call, press 🗱 button.

### Login

The **[Log In]** menu allows the user to gain access to the ACD Server and to be recognized as a current user.

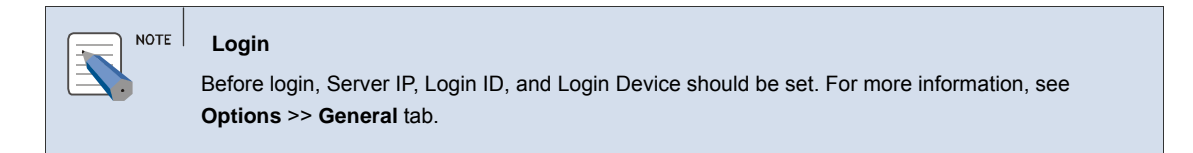

**1.** Click Agent Control » Log In on Agent Application.

#### OR

2. Right click on the OfficeServ ACD Agent (2) icon in the Notification Area of task bar and select Agent Control » Log In.

OR

3. On Call Control Toolbar, click

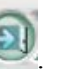

- **4.** The Agent Login dialog box is displayed.
  - **Password** Enter the Password.
  - Click Login to login to ACD Server.
  - On successful log-in, agent status changes to Break status.

| ⊖ Agent Login   | X |
|-----------------|---|
| Agent Settings  |   |
| Extension: 2005 |   |
| Agent ID: A0001 |   |
| Password:       | ] |
|                 |   |
|                 | - |
| Login Scancel   | J |

#### **5.** For Split Login

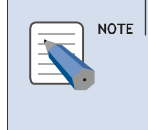

•

Split Permissions

Agent should have "Split Login" permission for split login. For more information, see **Agent Permissions** in **Supervisor** manual.

- On Call Control Toolbar, click
- The Splits for Login dialog box is displayed.

| ⊖ Select Splits for Login                                                  | X |
|----------------------------------------------------------------------------|---|
| Agent Settings                                                             |   |
| Extension: 2005                                                            |   |
| Agent ID: A0001                                                            | ] |
| Password:                                                                  | ] |
| Available Splits<br>✓ Default Split<br>✓ Split A<br>☐ Split B<br>☐ Split C |   |
| 🔋 Login 🕼 Cancel                                                           |   |

- **Password** Enter the password.
- Available Splits Select the splits the agent wants to login.
- Click Login button. The Agent is logged in to the selected splits.

*6.* On Call Control Toolbar, click *(intersection)*, to change to **Available** Status.

### Logout

The [Log Out] menu allows the user to log out of ACD Server.

1. Click Agent Control » Log Out on Agent Application.

OR

2. Right click on the OfficeServ ACD Agent (<sup>22</sup>) icon in the Notification Area of task bar and select Agent Control » Log Out.

OR

3. On Call Control Toolbar, click

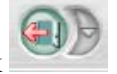

- **4.** A confirmation message "**Are you sure you want to Logout**" is displayed.
- 5. Click Yes to log out of the ACD Server.

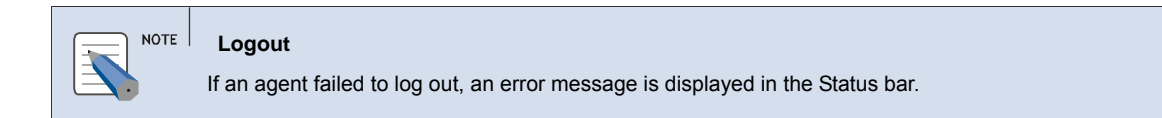

### Always on Top

The [Always on Top] menu allows the user to set the agent application on top of other application.

**1.** Select View » Always on Top on Agent Application.

OR

- 2. Right click on the OfficeServ ACD Agent (2) icon in the Notification Area of task bar and select View » Always on Top.
- *3.* The Agent application will be on the top level of other applications.

### **Caller Information Popup**

The [**Caller Information Popup**] menu allows the user to show/hide the Caller Information pop-up for an incoming call.

- **1.** On receiving of inbound call, the **Caller Information** dialog box is displayed.
- 2. To show/hide the Caller Information window while the incoming call is going on,
  - Select View » Caller Information pop-up on Agent Application.

 Right click on the OfficeServ ACD Agent (<sup>(Q)</sup>) icon in the Notification Area of task bar and select View » Caller Information pop-up.

| Basic Call Information     | с.            | Customer Data    | 2004 |
|----------------------------|---------------|------------------|------|
| DID Name:                  |               | Customer ID:     |      |
| DID Number:                | 3501          | Customer Level:  |      |
| Call Type:                 | ACD Inbound   | Completion Code: |      |
| Call For:                  | Default Split | minor1           | ^    |
| Arrived to me:             | 2:32:19 PM    | Minor2           |      |
| Answered by me: 2:32:22 PM |               | minor3           |      |
|                            |               | - minor4         | *    |
| Call Notes                 |               |                  |      |
|                            |               |                  | 1    |
|                            |               |                  |      |
|                            |               |                  |      |
|                            |               |                  |      |
|                            |               |                  |      |

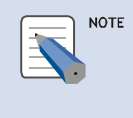

#### Caller Information

You can select the parameter item to be displayed in the Caller Information. For more information, see **File >Options >Screen pop** tab.

**3.** The **Caller Information** dialog box will not close, if a complete code is assigned to the agent, by the supervisor in **Supervior** application, then once the call is disconnected the agent has to select the completion code and enter the call notes.

**4.** Click **Save** button to save the call details and close the dialog box.

| NOTE | Caller Information Pop-up<br>For save button to be enabled, Agent should have Assign Completion Code permission. For<br>more information, see Supervisor manual.            |
|------|----------------------------------------------------------------------------------------------------|
|      | For cancel button to be enabled, Agent should have <b>Cancel Completion Code</b> permission. For more information, see <b>Agent Permissions</b> in <b>Supervisor</b> manual |

### Change Password

The [Change Password] menu allows the agent to change the existing login password.

*1.* Select Agent Control » Password on Agent Application.

#### OR

2. Right click on the OfficeServ ACD Agent (<sup>(Q)</sup>) icon in the Notification Area of task bar and select Agent Control » Password.

| Θ | Change Login Password           | X |
|---|---------------------------------|---|
|   | Password Setup<br>Old Password: |   |
|   | New Password:                   |   |
|   | 🖹 <u>S</u> ave 💌 <u>C</u> ancel | ) |

- **3.** The Change Password screen is displayed.
- *4.* **Old Password** Enter the existing password.
- **5.** New Password Enter the new password.
- **6.** Confirm New Password Enter the new password again to confirm.
- 7. Click Save to change the password. A message, "Password Changed" is displayed.

#### Exit

- The [Exit] menu allows you to exit the Agent application.
- **1.** Click File » Exit on Agent Application.

- 2. Right click on the OfficeServ ACD Agent (<sup>22</sup>) icon in the Notification Area of task bar and select File » Exit.
- **3.** The Agent Application is closed.

## About ACD Agent ...

- **1.** Click **Help** » **About ACD Application**.
- *2.* The **OfficeServ ACD Agent** version and copyright information is displayed.

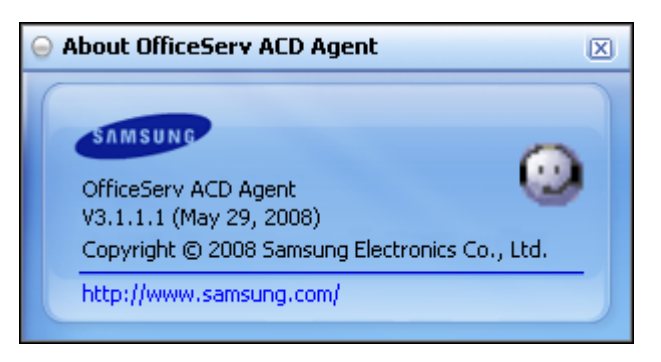

# **CHAPTER 5. Call Operation**

This section describes the basics call operations:

# Dial

The [Dial] option allows the user to make a call to an extension or external number.

**1.** Select Call Control » Dial on Agent Application.

OR

2. Right click on the OfficeServ ACD Agent (<sup>22</sup>) icon in the Notification Area of task bar and select Call Control » Dial

OR

3. On Call Control Toolbar, click

**4.** The Make a Call dialog box is displayed.

| ⊖ Make a Call 🛛                                                                                                    |
|----------------------------------------------------------------------------------------------------|
| Choose a destination<br>Enter a number to call, or choose a<br>destination from the box below.<br>Call Destination: 2004<br>Split/Agent/Favorite Selection<br>Agent List<br>Favorites<br>a1<br>Agent 2<br>Agent 3<br>Agent 4 |
| 💿 <u>D</u> ial 💌 <u>C</u> ancel                                                                                                    |

5. Enter the phone number or by select the number in Split/Agent/Favorite section.

6. Click **Dial** button and the specified extension will be dialed.

### Answer

The [Answer] option allows the user to answer a call.

*1.* Once an inbound call is ringing, the **Caller Information** dialog box is displayed

| Caller InformationI                                                     |
|-------------------------------------------------------------------------|
| If Screen pop on incoming call is selected in Options → Screen pop tab. |

2. Select Call Control » Answer on Agent Application.

OR

3. Right click on the OfficeServ ACD Agent (2) icon in the Notification Area of task bar and select Call Control » Answer.

OR

**4.** On Call Control Toolbar, click

OR

- 5. Click Answer button on the Caller Information dialog box to answer the call.
- 6. The status changes to **Busy** in status bar.

### Disconnect

- The [Disconnect] option allows the user to disconnect an ongoing call.
- 1. Select Call Control » Disconnect on Agent Application.

OR

2. Right click on the OfficeServ ACD Agent (2) icon in the Notification Area of task bar and select Call Control » Disconnect.

OR

3. On Call Control Toolbar, click

- **4.** Click **Disconnect** button on the **Caller Information** dialog box to disconnect the call.
- **5.** The call will be disconnected. In case of another call **On Hold** when a call is disconnected, the held call will be automatically retrieved.

### Redial

The [Redial] option allows the user to redial the previous dialled number.

 NOTE
 Redial

 In case, no number is present to redial, then Make a Call dialog box is displayed

1. Select Call Control » Redial on Agent Application.

OR

- 2. Right click on the OfficeServ ACD Agent (2) icon in the Notification Area of task bar and select Call Control » Redial
- *3.* The call is made to the previously dialled number. If previous dialled number does not exist then **Make a Call** dialog box is displayed.

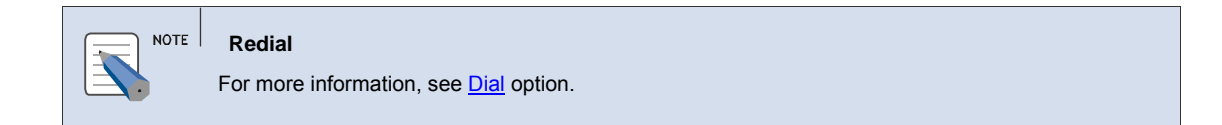

### Hold

The [Hold] option allows the user to place a call on hold or retreieve the hold call.

- *1.* Select the call in **Call Status Bar**.
- 2. On Call Control Toolbar, click 💯
- *3.* The CallStatus of the call changes to On Hold.

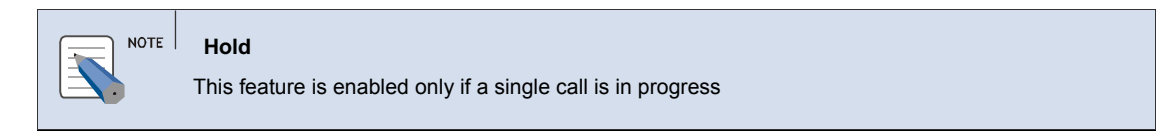

### Transfer to Agent

The [**Transfer**] option allows the user to transfer an ongoing call to another agent or phone number.

*1.* When a call is in progress. Select **Call Control** » **Tranfer** on **Agent Application**.

OR

2. Right click on the OfficeServ ACD Agent (22) icon in the Notification Area of task bar and select Call Control » Transfer

**3.** On Call Control Toolbar, click

| 1 | - | - | L. |    |  |
|---|---|---|----|----|--|
| ъ |   |   | 0  | i. |  |
| R | C | 2 |    | L  |  |
| 1 | c |   | 1  |    |  |

| NOTE Trans<br>This fe | er<br>ture is enabled only if a single call is in progress                                                                                                    |
|-----------------------|----------------------------------------------------------------------------------------------------|
|                       | ⊖ Transfer Call 🗵                                                                                                    |
|                       | Choose a destination<br>Enter a number to transfer to, or choose a<br>destination from the box below.<br>Split / Agent / Favorite Selection<br>Agent List<br>Split List<br>A0 Default Division<br>P0000 Default Group<br>S0000 Default Split<br>S0001 Split A<br>S0002 Split B<br>S0003 Split C<br>Transfer Destination |
|                       | 💿 <u>T</u> ransfer 💌 <u>C</u> ancel                                                                                                    |

- 4. The Transfer Call dialog box is displayed.
- **5.** Enter the phone number or by selecting the number in **Split/Agent/Favorite** section and Click **Transfer** button. The ongoing callstatus changes to **Hold** and a consult call is made to the selected agent.(Transfer Initialize)
- 6. Once the consult call status is Busy, again select Call Control » Tranfer, or On Call

**Control Toolbar**, click , the call is transferred.(Transfer Complete)

7. The Agent status changes to Idle.

### **Transfer to Split**

The [Transfer] option allows the user to transfer an ACD Call to a split.

#### NOTE Transfer

NO split list is displayed for Non-ACD Calls.

1. When an inbound call is displayed. Select Call Control » Tranfer on Agent Application.

OR

2. Right click on the OfficeServ ACD Agent (<sup>(2)</sup>) icon in the Notification Area of task bar and select Call Control » Transfer

OR

3. On Call Control Toolbar, click

| ⊖ Transfer Call 🛛                                                                                                    |
|----------------------------------------------------------------------------------------------------|
| Choose a destination<br>Enter a number to transfer to, or choose a<br>destination from the box below.                                                                                                    |
| Split / Agent / Favorite Selection<br>Agent List<br>AD Default Division<br>AD Default Division<br>Product Group<br>Source Selection<br>AD Default Split<br>Source Selection<br>AD Default Split<br>Source Selection<br>AD Default Split<br>Source Selection<br>AD Default Split<br>Source Selection<br>AD Default Split<br>Source Selection<br>AD Default Division<br>Source Selection<br>AD Default Division<br>Source Selection<br>AD Default Division<br>Source Selection<br>AD Default Division<br>Source Selection<br>AD Default Split<br>Source Selection<br>AD Default Split<br>Source Selection<br>AD Default Split<br>Source Selection<br>AD Default Split<br>Source Selection<br>AD Default Split<br>Source Selection<br>AD Default Split<br>Source Selection<br>AD Default Split<br>Source Selection<br>AD Default Split<br>Source Selection<br>AD Default Split<br>AD Default Split<br>AD |
| Transfer Destination                                                                                                    |
| <u> </u>                                                                                                    |

- 4. The Transfer Call dialog box is displayed.
- 5. Select the Split from in Split/Agent/Favorite section.
- 6. Click **Transfer** button, the call is transferred to the selected split.

| Transfer                                                     |
|--------------------------------------------------------------|
| This feature is enabled only if a single call is in progress |

### Conference

The [**Conference**] menu allows the agent to set up a three-party conference by adding another party to an ongoing call.

**1.** When an call is under progress, select **Call Control** » **Conference** on **Agent Application**.

OR

2. Right click on the OfficeServ ACD Agent (2) icon in the Notification Area of task bar and select Call Control » Conference

OR

- **3.** On Call Control Toolbar, click
- **4.** The **Create Conference** dialog box is displayed.

| 😔 Create Conference                                                                                                    | X |
|----------------------------------------------------------------------------------------------------|---|
| Choose a destination<br>Enter a number to call, or choose a<br>destination from the box below.<br>Split / Agent / Favorite Selection<br>Agent List<br>Favorites<br>a1<br>Agent 2 |   |
| Agent 3<br>Agent 4                                                                                                    |   |
| Conference Party: 2008                                                                                                    |   |
| 😟 <u>C</u> onference 🔅 <u>C</u> ancel                                                                                                    | ) |

- **5.** Enter the phone number or by selecting the number in **Agent List/Favorite** section and click **Conference** button. The ongoing callstatus changes to **Hold**.(Conference Initialize)
- 6. Once the Consult call is connected (Busy), again select Call Control » Conference, or On

**Call Control Toolbar**, click , the agents will be connected to the conference.(Conference Complete)

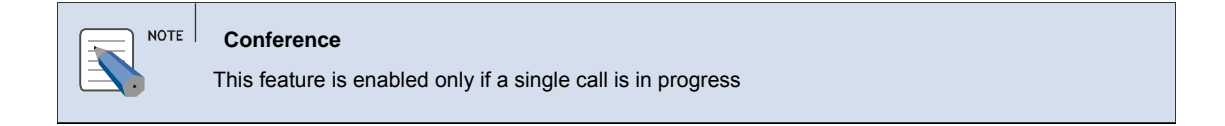

### Do Not Disturb (DND)

The [Do Not Disturb] menu allows to activate or deactivate the DND function.

1. Select Call Control » Do Not Disturb on Agent Application.

OR

2. Right click on the OfficeServ ACD Agent (2) icon in the Notification Area of task bar and select Call Control » Do Not Disturb

OR

- **3.** Double click on **Do Not Disturb** in status bar to activate the feature.
- 4. The DND will be activated and highlighted in the status bar.

#### **Auto Answer**

The [Auto Answer] menu allows to activate or deactivate the Auto Answer function.

1. Select Call Control » Auto Answer on Agent Application.

OR

2. Right click on the OfficeServ ACD Agent (2) icon in the Notification Area of task bar and select Call Control » Auto Answer

- **3.** Double click on **Auto Answer** in status bar to activate/deactivate the feature.
- **4.** If the agent does not answer within the auto answer delay period, then the inbound call will be answered automatically.

| Auto Answer                                                       |
|-------------------------------------------------------------------|
| Auto Answer delay period is configured in <b>Options →General</b> |

### Supervisor

The [Supervisor] option allows the agent to dial the Supervisor extension.

|  | NOT |
|--|-----|
|  | •   |

#### Supervisor Extension

The option is disabled if Supervisor number is not configured in Supervisor application. For more information, see **System Options** in **Supervisor** manual.

- 1. Click on Call Control Toolbar.
- 2. A call will be made to the Supervisor extension
- *3.* In case of ongoing call, it will be put on hold and a consult call is made to the supervisor number.

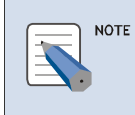

Supervisor Extension

The Supervisor's extention specified in the **System Options** page of the **ACD Supervisor** is dialled.

### End Wrap-Up

The [End Wrap-Up] option allows the agent to set his status to Available from Wrap-up status.

**1.** When the agent status is Wrap-up. Select **Agent Control** » **Toggle Wrapup** on **Agent Application**.

#### OR

2. Right click on the OfficeServ ACD Agent (22) icon in the Notification Area of task bar and select Agent Control » Toggle Wrapup

- 3. Call Control Toolbar, click
- **4.** Select **End Wrap-up** from the pop-up menu.
- 5. The agent status changes to Idle from Wrap-up status.

### **Extend Wrap-Up**

The [Extend Wrap-Up] option allows the agent to extend his Wrap-up status

| NOTE | Extent Wrap-up<br>Agent must have Extend Wrap-up permission for this menu to be enabled. For more information, |
|------|----------------------------------------------------------------------------------------------------|
| -    | see Agent Permissions in Supervisor manual.                                                                    |

**1.** When the agent status is Wrap-up. Select **Agent Control** » **Toggle Wrapup** on **Agent Application**.

OR

2. Right click on the OfficeServ ACD Agent (2) icon in the Notification Area of task bar and select Call Control » Toggle Wrap up

OR

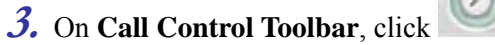

- **4.** Right Click and select **Extend Wrap-up** from the pop-up menu.
- 5. The agent Wrap-up time is extended.

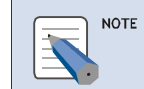

Extended Wrap-up

To end the extended wrap-up status, click on Toggle Wrap-Up menu again.

### Break

The [Break] option allows the agent to set his status to Break or from Break to Available

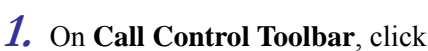

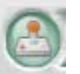

*2.* The agent status changes to **Break**.

#### Break Type

NOTE

The break type is received from the server when agent logs in. Break types can be set by the Supervisor. For more information, see File  $\rightarrow$  Option  $\rightarrow$  General  $\rightarrow$  Default Break Type option.

### Set Break

The [Set Break] option allows the agent to set his status to a particular Break for only one time.

1. Click Agent Control » Set Break Wrapup on Agent Application.

OR

2. Right click on the OfficeServ ACD Agent (2) icon in the Notification Area of task bar and select Call Control » Set Break

OR

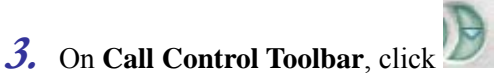

**4.** The **Specify Break Type** dialog box is displayed.

| ⊖ Specify Break Type 🛛 🛛          | ) |
|-----------------------------------|---|
| Choose a Break Type               |   |
| 3 - Rest Break                    |   |
|                                   | - |
| ♀ <u>S</u> elect ♀ <u>C</u> ancel |   |

- 5. Select the Break type from the dropdown list.
- **6.** Click **Select.** The agent status changes to **Break**

### Recording

The [Recording] option allows recording the conversation between the Agent and the Caller through Call recorder application.

- 1. When call is under progress. on Call Control Toolbar, click
- 2. A message, "Call Recording has started" is displayed.

#### Recording

NOTE

The recording icon is disabled for that call once recording starts successfully.

*3.* Once the recording starts succesfully, it is automatically stopped when the call is disconnected.

# **CHAPTER 6. Split Operations**

This section describes the Split bar operations:

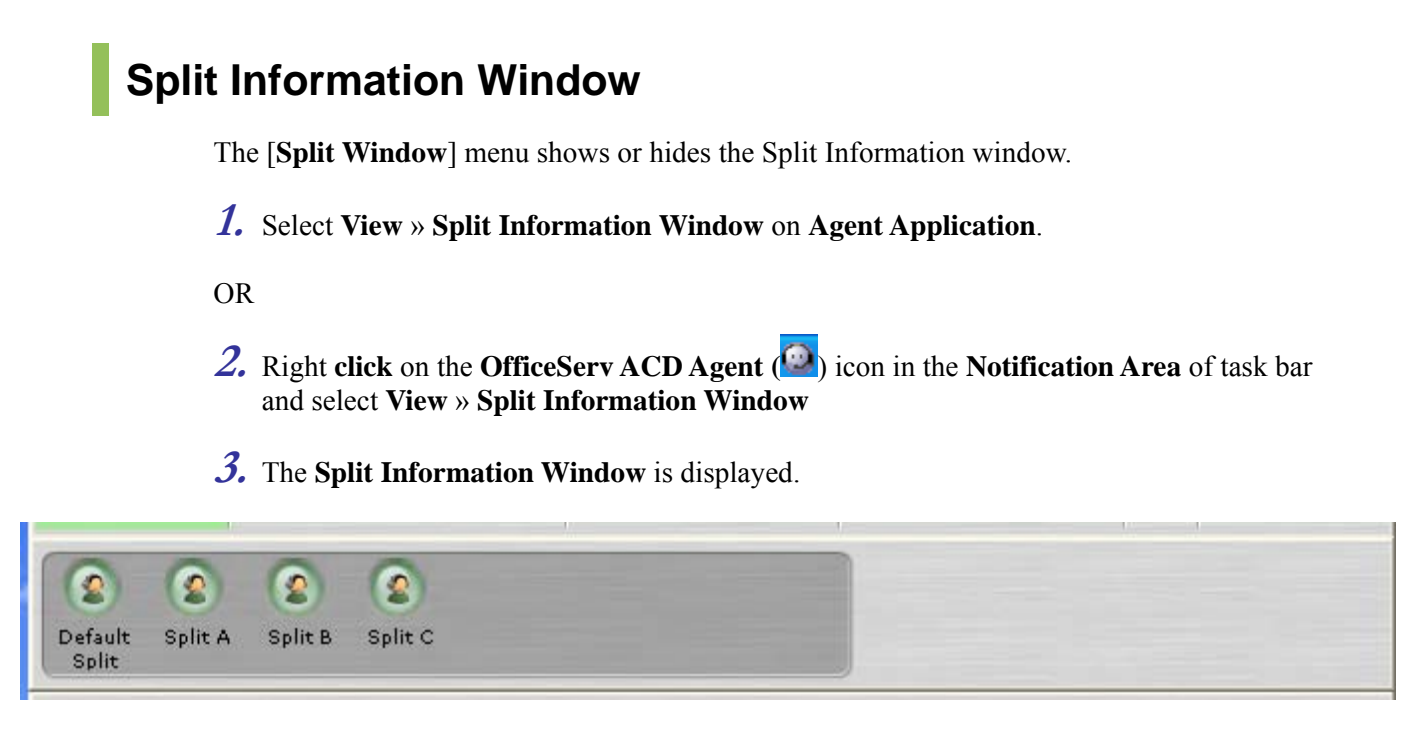

**4.** List of split is displayed, to which logged in agent belongs.

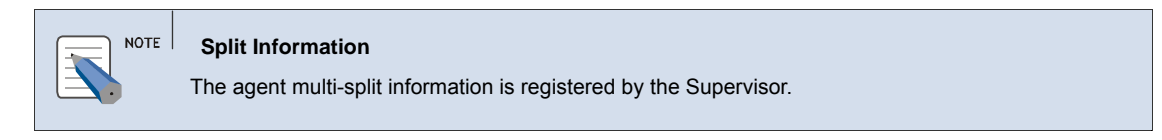

# Split Log-in

The [Split Log -in] option allows the agent to log in to the selected split.

NOTE Split Log-in

Agent should have "Split Login" permission for this option to be enabled. For more information, see **Agent Permissions** in **Supervisor** manual.

- *1.* The Agent status should be in **Break**.
- 2. Select the Split to log-in. The corresponding **Split** details is displayed.
- 3. Right click and select Log-in on My Status field.
- **4.** On successful login, the split status will change to **logged-in**.

# Split Log-out

The [Split Log -out] option allows the agent to log out of the selected split.

#### NOTE Split Log-out

Agent should have "Split Login" permission for this option to be enabled. For more information, see **Agent Permissions** in **Supervisor** manual.

- *1.* The Agent status should be in **Break**.
- *2.* Select the Split to log-out. The corresponding Split details is displayed.
- 3. Right click and select Log-out on My Status field.
- **4.** The agent is logged out of the split.

### **Split Priority**

The [Priority] option allows the agent to set the priority for the selected Split.

# NOTE

Split Priority

Agent should have "Split Login" permission for this option to be enabled. For more information, see **Agent Permissions** in **Supervisor** manual.

- *1.* The Agent status should be in **Break**.
- 2. Select the Split and the corresponding Split details is displayed.
- *3.* Right click and select **Priority Level** on **Priority** field.

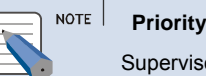

Supervisor will assign priority level to Agent in Assign Agent Splits in Supervisor application.

### Cancel

The [Cancel] option allows closing the split pop-up menu.

- *1.* Select **Cancel** from the pop-up in the **Split Information Window**.
- *2.* The Pop-up menu is closed.

# CHAPTER 7. Favorite Operations

This section describes the Favorite bar operations:

### Favorite Bar

The [Favorite Window] menu shows or hides the Favorite window.

1. Select View » Favorite Window on Agent Application.

OR

- 2. Right click on the OfficeServ ACD Agent (2) icon in the Notification Area of task bar and select View » Favorite Window
- **3.** The **Favorite Window** is displayed.

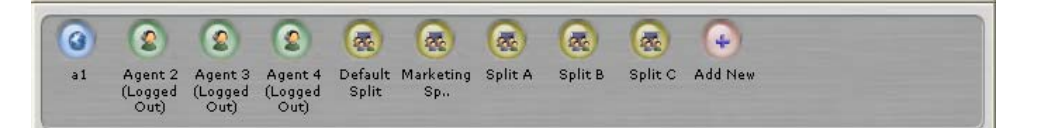

### Agent

#### **Add Agent**

- The [Add] option allows adding an agent to the favorite list.
- **1.** Right click on the **Add New** icon and select **Add Agent** from the pop-up in the **Favorite Window**.
- *2.* The **Add Agent Shortcut** dialog box is displayed.
- *3.* Select the agent from the **Select Agent** section.
- **4.** The corresponding **Agent ID** and **Agent Name** is displayed. The agent can change the **Agent Name** if required.
- 5. Click Save to add the agent to the favorite list.

| 😔 Add Agent Shortcut | X |
|----------------------|---|
| Favorite Setup       |   |
| Select Agent         |   |
| - Agent List         |   |
| Agent 2<br>Agent 3   |   |
| Agent 4              |   |
|                      |   |
|                      |   |
|                      |   |
|                      |   |
| Agent ID:            | 1 |
|                      |   |
| Agent Name:          |   |
|                      |   |
|                      |   |
| 🖹 Save 🗵 🖾 Cancel    |   |
|                      |   |

#### **Modify Agent**

The [Edit] option allows editing selected agent information.

- **1.** Right click on the Favorite Agent and select **Edit Favorite** from the pop-up in the **Favorite Window**.
- *2.* The Edit Agent Shortcut dialog box is displayed.

| 😔 Edit Agent Shortcut                  | X |
|----------------------------------------|---|
| Favorite Setup                         |   |
| Select Agent                           |   |
| Agent List                             |   |
| Agent 3                                |   |
| Agent 4                                |   |
| Agent 2 (Logged Out)                   |   |
| Agent ID: A0002<br>Agent Name: Agent 2 |   |
| Save Scancel                           | _ |

- **3.** Enter the required changes
- *4.* Click **Save** to update the agent information.

#### **Delete Agent**

The [Delete] option allows to delete the selected agent

- 1. Right click on the logged on Agent and select **Remove Favorite** from the pop-up in the **Favorite Window**.
- *2.* The agent is removed from the list.

### Split

#### Add Split

The [Add] option allows adding a split to the favorite list.

- 1. Right click on the Add New icon and select Add Split from the pop-up in the Favorite Window.
- *2.* The Add Call Center Split Shortcut dialog box is displayed.

| 😔 Add Call Center Split Shortcut | × |
|----------------------------------|---|
| Favorite Setup                   |   |
| Select Split                     |   |
| A0 Default Division<br>          |   |
| Split ID:                        |   |
| Save Scancel                     | - |

- *3.* Select the Split from the **Select Split** section.
- **4.** The corresponding **Split ID** and **Split Name** is displayed. The agent can change the **Split Name** if required.
- 5. Click Save to add the split to the favorite list.

#### **Modify Split**

The [Edit] option allows editing select split information.

- **1.** Right click on the Favorite split and select **Edit Favorite** from the pop-up in the **Favorite Window**.
- *2.* The Edit Call Center Split Shortcut dialog box is displayed.
- *3.* Enter the required changes

| ⊖ Edit Call Center Split Shortcut 🛛 🗵                                                                                                    |
|----------------------------------------------------------------------------------------------------|
| Favorite Setup                                                                                                    |
| Select Split                                                                                                    |
| Split List  AO Default Division  AO Default Division  SO000 Default Group  SO001 Split A  SO002 Split B  SO003 Split C  A1 Marketing Division |
| Split ID: S0001<br>Split Name: Split A                                                                                                    |
| Save Scancel                                                                                                    |

4. Click Save to update the split information.

#### **Delete Split**

The [Delete] option allows to delete the selected split

- **1.** Right click on the logged on split and select **Remove Favorite** from the pop-up in the **Favorite Window**.
- *2.* The split is removed from the list.

### **Phone Number**

#### Add Phone Number

The [Add] option allows adding a phone number to the favorite list.

**1.** Right click on the Add New icon and select Add Phone Number from the pop-up in the Favorite Window.

| ⊖ Add Phone Number Shortcut                                | X |
|------------------------------------------------------------|---|
| Favorite Setup<br>Number to Dial: 2004<br>Label Name: ext1 |   |
| Save Scancel                                               |   |

2. The Add Phone Number Shortcut dialog box is displayed.

- *3.* Number to Dial Enter the Phone number.
- 4. Label Name Enter the name to identify with the number.
- 5. Click Save to add the phone number to the favorite list.

#### **Modify Phone Number**

The [Edit] option allows editing selected phone number information.

- **1.** Right click on the favorite phone number and select **Edit Favorite** from the pop-up in the **Favorite Window**.
- *2.* The Edit Phone Number Shortcut dialog box is displayed.

| ⊖ E | dit Phone Num                                      | ber Shortcut      | X |
|-----|----------------------------------------------------|-------------------|---|
|     | Favorite Setup -<br>Number to Dial:<br>Label Name: | 2004<br>ext1      |   |
|     | 🗎 <u>S</u> ave                                     | e ( <u>Eancel</u> | _ |

- **3.** Enter the required changes
- 4. Click Save to update the agent information.

#### **Delete Phone Number**

The [Delete] option allows to delete the selected phone number

- **1.** Right click on the logged on label name and select **Remove Favorite** from the pop-up in the **Favorite Window**.
- *2.* The phone number is removed from the list.

# Sort

#### Auto Arrange

The [Auto Arrange] option allows arranging the favorite icons to the left side of the screen.

- **1.** Right click and select **Auto Arrange** from the pop-up in the **Favorite Window**.
- *2.* The Favorite list will be arranged to the left side of the screen.

#### Sort by Name

The [Sort by Name] option allows arranging the favorite icons in an alphabetical order

- **1.** Right click and select **Sort by Name** from the pop-up in the **Favorite Window**.
- *2.* The Favorite list will be arranged in the alphabetical order.

#### Sort by Usage

The [Sort by Usage] option allows arranging the favorite icons according to the usage since the log on.

- *1.* Right click and select **Sort by Name** from the pop-up in the **Favorite Window**.
- 2. The Favorite list will be arranged in the order of usage

#### Sort by Type

The [**Sort by Type**] option allows arranging the favorite icons in the order of type. For example, if there are many agents on favorite window, these will be arranged next to each other, followed by phone number and split.

- *1.* Right click and select **Sort by Type** from the pop-up in the **Favorite Window**.
- *2.* The Favorite list will be arranged in the order of type.

### Cancel

The [Cancel] option allows closing the Favorite pop-up menu.

- **1.** Select **Cancel** from the pop-up in the **Favorite Window**.
- *2.* The Pop-up menu is closed.

### **Close Favorite Window**

The [Close Favorite Window] option allows closing the Favorite window.

- **1.** Right click and select **Close Favorite Window** from the pop-up in the **Favorite Window**.
- *2.* The favorite window is closed

### **Call Favorite**

The [**Call Favorite**] option will make a call to the selected agent/phone number (not available for favorite split)

- **1.** Select a Agent/Phone number from the favorite list to call.
- *2.* Right click and select **Call Favorite** from the pop-up in the **Favorite Window**.
- **3.** The extension of the selected Agent/Phone number will be dialled.

### Transfer to Favorite

The [**Transfer to Favorite**] option allows transferring an ongoing call to the selected agent/split/phone number

- *1.* Select a Agent/Split/Phone number to transfer.
- 2. Right click and select Transfer to Favorite from the pop-up in the Favorite Window.
- *3.* The call will be transferred to the selected Agent/split/Phone number.

|  | NOTE |  |
|--|------|--|
|  |      |  |
|  |      |  |

Transfer

For more information, see Transfer to Agent & Transfer to Split option.

### **Conference Favorite**

The [**Conference Favorite**] option to set up a conference to the selected agent/phone number (not available for favorite split)

- *1.* Select a Agent/Phone number to conference.
- 2. Right click and select Conference Favorite from the pop-up in the Favorite Window.
- *3.* The Conference call will be setup for the selected Agent/Phone number

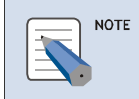

Conference

For more information, see <u>Conference</u> option.

### Add Favorite

The [Add Favorite] option allows adding an agent/split/phone number to the favorite window.

- *1.* Select a Agent/split/Phone number to call.
- 2. Right click and select Add Favorite » Add Agent/Add Split/Add Phone Number from the pop-up in the Favorite Window.

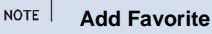

For more information, see Add Agent & Add Split & Add Phone Number option.

# **CHAPTER 8.** Message Operations

This section describes the Message bar operations:

### Message Bar

The [Message Ticker] menu shows or hides the Message Ticker window.

**1.** Select View » Message Ticker Window on Agent Application.

OR

- 2. Right click on the OfficeServ ACD Agent (2) icon in the Notification Area of task bar and select View » Message Ticker Window.
- **3.** The **Message Ticker Window** is displayed.

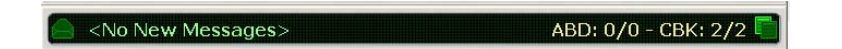

4. When agent receives a message from Supervisor or Wallboard, the message is displayed as a hovering text and the message( (icon on the left corner of the message bar is)

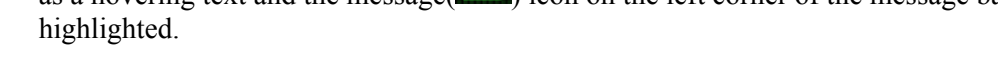

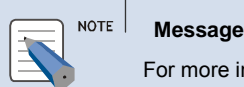

For more information, see View Message, Abandoned List and Callback List option.

5. When agent is assigned a new abandoned/callback request via Supervisor, the

) icon on the right corner is highlighted and the Abandoned/Callback( Abandoned/Callback count is updated.

NOTE

Abondoned/Callback

For more information, see Abandoned List/Callback List option.

### **View Message**

The [View] option allows the agent to view the entire message received after the log-in.

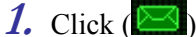

1. Click () on Message Ticker Window.

**2.** The **View Agent Message** dialog box is displayed.

| Θ | View / | Agent Message | 25               | X   |
|---|--------|---------------|------------------|-----|
| [ | Mess   | age List      |                  |     |
|   |        | Date Rec.     | Message Text     |     |
|   |        | 6/6 3:16 PM   | Hello!!!!!2      |     |
|   |        | 6/6 3:15 PM   | Hello!!!!!       |     |
|   |        | •             |                  |     |
|   |        |               |                  |     |
|   |        |               |                  | - 1 |
|   |        |               | 💌 <u>D</u> elete |     |
|   |        |               |                  |     |
|   |        |               | <u>ок</u>        |     |
|   |        |               |                  |     |

- *3.* List of previous message is shown with time stamp.
- **4.** Click**OK** to close the dialog box.

#### **Delete Message**

The [Delete] option allows deleting the selected message

- *1.* Click () on Message Ticker Window.
- *2.* The **View Agent Message** dialog box is displayed.
- *3.* Select the message from the list by clicking on the check box.
- 4. Click Delete button, a message, "Are you sure you want to delete(message number) the messages?" is displayed. Click OK to delete the message.
- **5.** Click **OK** to close the dialog box.

#### **Abandoned List**

The [Abandoned list] option allows viewing the list of abandoned calls.

- *1.* Click (**IIII**) on **Message Ticker Window**.
- 2. The Abandoned Call/Callback Request Log dialog box is displayed.
- *3.* Select Abandoned Call tab. By default this tab is displayed.
- **4.** Select the call from the list
- **5.** Click **Dia**l to make a call.
- OR
- **6.** Click **Close Call** button to close the abandoned calls.

| \varTheta Ab | an | doned Call / Calli | oack Requ | iest Log   |                    | X |
|--------------|----|--------------------|-----------|------------|--------------------|---|
|              | Ab | andoned Calls      | Callback  | Request    | 8                  |   |
|              |    | Date Rec.          | Cust ID   |            | Cust #             |   |
|              | Γ  | 6/11 3:18 PM       |           |            | 2004               |   |
|              | Γ  | 6/11 3:18 PM       |           |            | 2004               |   |
|              |    |                    |           |            |                    |   |
|              |    |                    | al        | Ŗ          | <u>C</u> lose Call |   |
|              |    |                    | Ģ         | <u>о</u> к |                    |   |

7. Click **OK** to close the dialog box.

### **Callback List**

The [Callback list] option allows viewing the list of callback.

- *1.* Click (**III**) on **Message Ticker Window**.
- 2. The Abandoned Call/Callback Request Log dialog box is displayed.
- **3.** Select Callback Request Log tab.

| \varTheta Aba | indoned Call / Call | back Req | uest Log          | X |
|---------------|---------------------|----------|-------------------|---|
| Æ             | Abandoned Calls     | Callba   | ck Requests       |   |
|               | Date Rec.           | Cust ID  | Callback #        |   |
|               | 6/6 3:18 PM         |          | 2011              |   |
|               | 6/6 3:18 PM         |          | 2011              | 1 |
|               |                     |          |                   |   |
|               |                     |          |                   |   |
|               |                     |          |                   |   |
|               |                     |          |                   |   |
|               | 🖉 <u>D</u> i        | al       | <u>Close Call</u> |   |
|               |                     |          |                   |   |
|               |                     | ( p      | <u>о</u> к        |   |
|               |                     |          |                   |   |

- **4.** Select the call from the list.
- **5.** Click **Dia**l to make a call.
- OR
- 6. Click Close Call button to close the Callback call.
- 7. Click **OK** to close the dialog box.

# **CHAPTER 9. Split Stat Operations**

This section describes the Split Statistics operations:

### **Split Stat Window**

The [Split Stat] menu shows or hides the Split Stat window.

1. Select View » Split Stat Window on Agent Application.

OR

2. Right click on the OfficeServ ACD Agent (2) icon in the Notification Area of task bar and select View » Split Stat Window.

**3.** The Split Stat Window is displayed.

| ACD IN | AGTREQ                     | TX2PHONE                                        | СВК                                                                                                    | ANS                                                                                                    | ABD                                                                                                    |
|--------|----------------------------|-------------------------------------------------|----------------------------------------------------------------------------------------------------|----------------------------------------------------------------------------------------------------|----------------------------------------------------------------------------------------------------|
| 2      | 2                          | 0                                               | 0                                                                                                    | 0                                                                                                    | 2                                                                                                    |
| 0      | 0                          | 0                                               | 0                                                                                                    | 0                                                                                                    | 0                                                                                                    |
| 0      | 0                          | 0                                               | 0                                                                                                    | 0                                                                                                    | 0                                                                                                    |
| 0      | 0                          | 0                                               | 0                                                                                                    | 0                                                                                                    | 0                                                                                                    |
|        | ACD IN<br>2<br>0<br>0<br>0 | ACDIN AGTREQ<br>2 2<br>0 0<br>0 0<br>0 0<br>0 0 | ACD IN         AGT REQ         TX2PHONE           2         2         0           0         0         0           0         0         0           0         0         0           0         0         0 | ACD IN         AGT REQ         TX2PHONE         CBK           2         2         0         0           0         0         0         0           0         0         0         0           0         0         0         0           0         0         0         0 | ACD IN         AGT REQ         TX2PHONE         CBK         ANS           2         2         0         0         0           0         0         0         0         0           0         0         0         0         0           0         0         0         0         0           0         0         0         0         0           0         0         0         0         0 |

**4.** The selected Split Stat items and corresponding values for each split to which the agent belongs and is currently logged in is displayed.

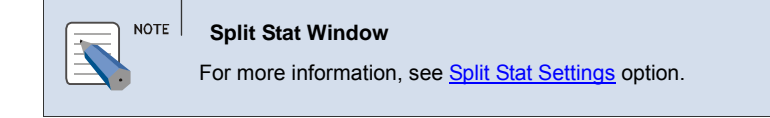

## **Split Stat Settings**

The [Split Stat] option allows selecting the split parameter item to be monitored

**1.** Select File » Option on Agent Application.

OR

2. Right click on the OfficeServ ACD Agent (22) icon in the Notification Area of task bar and select File » Option

**3.** The **OfficeServ ACD Agent System Options** dialog box is displayed.

4. Click Split Stats tab. The Split Stats screen is displayed.

| OfficeServ ACD Agent Sy                                                                                                    | stem Options                                                                                                    |  |  |  |  |  |  |
|----------------------------------------------------------------------------------------------------|----------------------------------------------------------------------------------------------------|--|--|--|--|--|--|
| General Screen Pop Split Statistics ACD In Total                                                                                                    | Split Stats     Agent Stats     Hotkeys     Debug     CIM       Choose which stats will be displayed in the Split Stat window (Max. 7 Items)     Abandoned     Items |  |  |  |  |  |  |
| Account rotal       Abandoned         Agent Request       Answered Trsf         Tx2Phone       Image: Callback         Callback       Image: Callback         Answered       Image: Callback         Registered Agent       Image: Callback         Logged In Agent       Image: Callback         Idle Agent       Image: Callback         Busy Agent       Image: Callback         Wrap-up Agent       Image: Callback         Break Agent       Image: Callback |                                                                                                    |  |  |  |  |  |  |
|                                                                                                    | Θ                                                                                                    |  |  |  |  |  |  |

- 5. It shows a list of 27 split parameters and only 7 parameters can be displayed at a time.
- **6.** To register a split parameter
  - Select the split parameter from the list
  - Click **Add** > button to add the parameter.
- 7. To remove Split parameter:
  - Select the split parameter
  - Click **Remove** < button to remove the parameter
- OR
- Click **Remove All** << button to remove all the selected parameter
- *8.* Click **UP/Down** button to arrange the **Split** parameters.
- **9.** Click **OK** to close the dialog box.

### **Split Parameters**

| Category       | Description                                              |
|----------------|----------------------------------------------------------|
| ACD In Total   | Total number of inbound calls connected to ACD           |
| Agent Requests | Total number of inbound ACD calls requested to the agent |

| Trsf to phone                | Total number of inbound ACD calls transferred to phone                              |
|------------------------------|-------------------------------------------------------------------------------------|
| Callback                     | Total number of inbound re-requested ACD calls                                      |
| Answered                     | Total number of inbound answered calls                                              |
| Abandoned                    | Total number of inbound abandoned calls                                             |
| Answered Transfers           | Total number of inbound Split transfer answered calls                               |
| Abandoned Transfers          | Total number of inbound Split transfer abandoned calls                              |
| Overflow In                  | Total number of unhandled inbound calls by ACD due to waiting queue overflow        |
| Overflow Out                 | Total number of unhandled outbound<br>calls by ACD due to waiting queue<br>overflow |
| Registered Agents            | Total Number of agents registered in the Split                                      |
| Logged-in Agents             | Total Number of agents logged in                                                    |
| Idle Agents                  | Total Number of agents with available status                                        |
| Busy Agents                  | Total Number of agents with busy status                                             |
| Wrap-Up Agents               | Total Number of agents with Wrap-Up status                                          |
| Break Agents                 | Total Number of agents with Break status                                            |
| Break Type Information [1-8] | Total Number of agents with similar<br>Break Types                                  |
| Wait Calls                   | Number of waiting calls                                                             |
| Longest Wait Time            | Longest waiting time                                                                |
| Average Wait Time            | Average waiting time                                                                |
| Answer Ratio                 | Response ratio                                                                      |
| Service Level                | Service level                                                                       |

### **Modify Split Stat Title**

The [Edit Split Title] option allows assigning a short name for the split parameter to be displayed in the split stat window.

- *1.* Double click on the **Split Name** parameter.
- *2.* The **Set Split Stat Short Name** dialog box is displayed.

| 😔 Set Split Stat Short Name | X   |
|-----------------------------|-----|
| CACD In Total               | _ [ |
| ACD IN1                     |     |
|                             | _   |
|                             |     |
| 🗎 <u>S</u> ave              | _   |

- *3.* Enter a new name
- 4. Click Save to update the Split Stat Window with the new title.

# **CHAPTER 10. Agent Stat Operations**

This section describes the Agent Statistics operations:

### **Agent Stat Window**

The [Agent Stat] menu shows or hides the Agent Stat window.

1. Select View » Agent Stat Window on Agent Application.

OR

2. Right click on the OfficeServ ACD Agent (2) icon in the Notification Area of task bar and select View » Agent Stat Window.

*3.* The Agent Stat Window is displayed.

| TRSFIN | TRSFOUT | ACD IN   | ACD IN AVG | NACD IN | NACD IN  | NACD OUT |
|--------|---------|----------|------------|---------|----------|----------|
| 0      | 0       | 00:00:00 | 00:00:00   | 1       | 00:00:49 | 0        |

**4.** The selected Agent Stat items and corresponding values to which the agent belongs and is currently logged in is displayed.

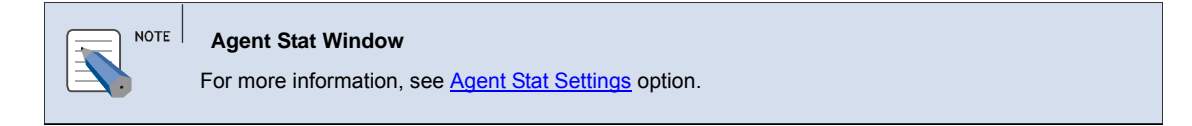

### **Agent Stat Settings**

The [Agent Stat] option allows selecting the Agent parameter item to be monitored

**1.** Select File » Option on Agent Application.

- 2. Right click on the OfficeServ ACD Agent (22) icon in the Notification Area of task bar and select File » Option
- *3.* The OfficeServ ACD Agent System Options dialog box is displayed.
- *4.* Click **Agent Stats** tab. The **Agent Stats** screen is displayed.

| 😔 OfficeServ ACD Agent Sy                                                                                                    | stem Options                                                                                                    | X |
|----------------------------------------------------------------------------------------------------|----------------------------------------------------------------------------------------------------|---|
| General Screen Pop<br>Agent Statistics<br>ACD In Answered<br>ACD In Unanswered<br>ACD In Avg Talk Time<br>Non-ACD In Calls<br>Talk Time<br>Idle Time<br>Wrap-up Time<br>Break Time<br>Average Talk Time<br>Average Wrap-up Time | Split Stats       Agent Stats       Hotkeys       Debug       CIM         Choose which stats will be displayed in the Agent Stat Window (Max. 8 Items)       Image: Comparison of the Agent Stat Window (Max. 8 Items)       Image: Comparison of the Agent Stat Window (Max. 8 Items)       Image: Comparison of the Agent Stat Window (Max. 8 Items)         Image: Comparison of the Agent Stat Window (Max. 8 Items)       Image: Comparison of the Agent Stat Window (Max. 8 Items)       Image: Comparison of the Agent Stat Window (Max. 8 Items)         Image: Comparison of the Agent Stat Window (Max. 8 Items)       Image: Comparison of the Agent Stat Window (Max. 8 Items)       Image: Comparison of the Agent Stat Window (Max. 8 Items)         Image: Comparison of the Agent Stat Window (Max. 8 Items)       Image: Comparison of the Agent Stat Window (Max. 8 Items)       Image: Comparison of the Agent Stat Window (Max. 8 Items)         Image: Comparison of the Agent Stat Window (Max. 8 Items)       Image: Comparison of the Agent Stat Window (Max. 8 Items)       Image: Comparison of the Agent Stat Window (Max. 8 Items)         Image: Comparison of the Agent Stat Window (Max. 8 Items)       Image: Comparison of the Agent Stat Window (Max. 8 Items)       Image: Comparison of the Agent Stat Window (Max. 8 Items)         Image: Comparison of the Agent Stat Window (Max. 8 Items)       Image: Comparison of the Agent Stat Window (Max. 8 Items)       Image: Comparison of the Agent Stat Window (Max. 8 Items)         Image: Comparison of the Agent Stat Window (Max. 8 Items)       Imagent Stat Window (Max. 8 Items) <t< th=""><th></th></t<> |   |
|                                                                                                    | <u>()</u>                                                                                                    |   |

- 5. It shows a list of 16 agent parameters and only 8 parameters can be displayed at a time.
- **6.** To register a agent parameter
  - Select the agent parameter from the list
  - Click **Add** > button to add the parameter.
- 7. To remove agent parameter:
  - Select the agent parameter
  - Click **Remove** < button to remove the parameter

OR

- Click **Remove All <<** button to remove all the selected parameter
- *8.* Click **UP/Down** button to arrange the **Agent** parameters.
- **9.** Click **OK** to close the dialog box.

### **Agent Parameters**

| Category          | Description                                                |  |  |
|-------------------|------------------------------------------------------------|--|--|
| ACD In Answered   | Total Number of inbound ACD calls answered                 |  |  |
| ACD In Unanswered | Total Number of inbound ACD calls not answered             |  |  |
| Transferred In    | Number of calls transferred to the agent                   |  |  |
| Transferred Out   | Number of calls which the agent transferred to other agent |  |  |
| ACD In Talk Time  | Total talk time                                            |  |  |
| ACD In Avg Talk Time        | Average Talk Time taken to answer the ACD calls |
|-----------------------------|-------------------------------------------------|
| Non ACD In Calls            | Total Number of inbound Non ACD calls           |
| Non ACD In Talk Time        | Answered Time through Non-ACD                   |
| Non ACD Out Calls           | Total Number of outbound Non ACD calls          |
| Non ACD Out Talk Time       | Answered Time through Non-ACD                   |
| Current status Elapsed Time | Current Status duration time                    |
| Talk Time                   | Total Talk Time                                 |
| Idle Time                   | Available Status                                |
| Wrap-up Time                | Total Wrap-up time                              |
| Break Time                  | Total break time                                |
| Average Talk Time           | Average talk time                               |
| Average Wrap-up Time        | Average Wrap-up time                            |

## **Modify Agent Stat Title**

The [Edit Agent Title] option allows assigning a short name for the agent parameter to be displayed in the agent stat window.

- **1.** Double click on the **Agent Name** parameter.
- *2.* The **Set Agent Stat Short Name** dialog box is displayed.

| 😔 Set Agent Stat Short Name | X |
|-----------------------------|---|
| Transfer-In                 | _ |
| TRSFIN                      |   |
|                             |   |
|                             |   |
| 🗎 <u>S</u> ave              |   |

- *3.* Enter a new name
- 4. Click Save to update the Agent Stat Window with the new title.

|   | NOTE |
|---|------|
| 1 |      |
|   |      |

## Agent Permissions

For more information, see Agent Permissions in Supervisor manual.

## ABBREVIATION

| Α        |     |                                 |
|----------|-----|---------------------------------|
| <b>C</b> | ACD | Automatic Call Distribution     |
| 6        |     |                                 |
|          | CIM | Customer Interaction Management |
|          | CLI | Calling Line Identification     |
| D        |     |                                 |
|          | DID | Dialed Number Identification    |
|          | DND | Do Not Disturb                  |
|          |     |                                 |

## OfficeServ ACD Agent User's Guide

© 2008 Samsung Electronics Co., Ltd. All rights reserved.

Information in this document is proprietary to SAMSUNG Electronics Co., Ltd.

No information contained here may be copied, translated, transcribed or duplicated by any form without the prior written consent of SAMSUNG.

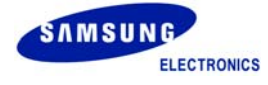